# *GUIA:* PETICIONAMENTO DE REQUISITÓRIOS

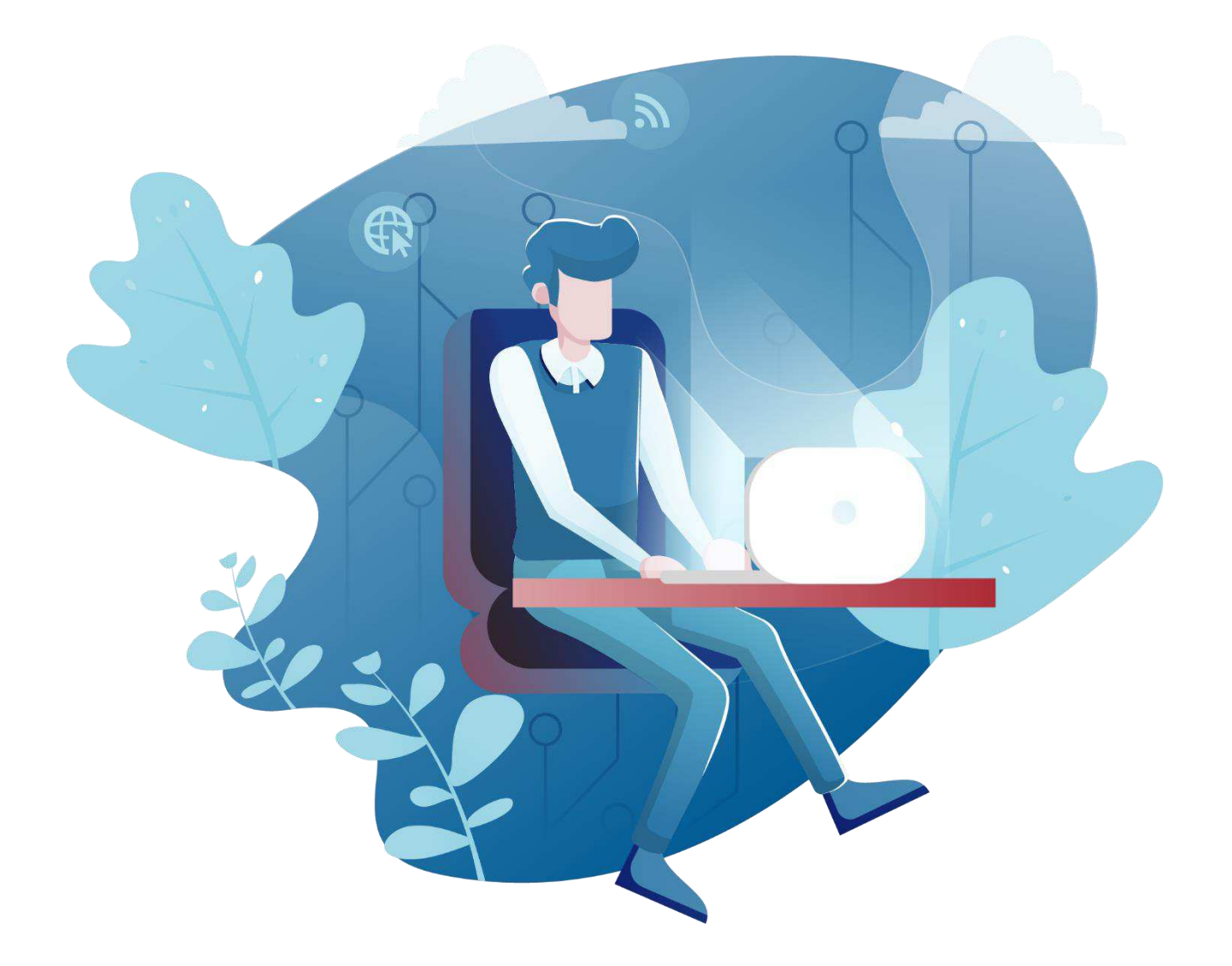

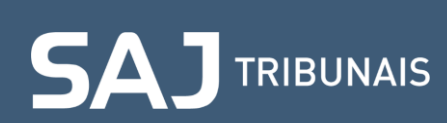

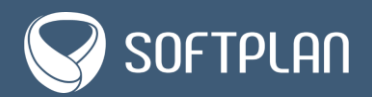

### Sumário

| INTRODUÇÃO                                                            | 1  |
|-----------------------------------------------------------------------|----|
| 1. Acessando a tela Petição Intermediária – Ofício Requisitório       | 2  |
| 2. Informando o processo                                              | 3  |
| 3. Indicando a classificação e fazendo o <i>upload</i> dos documentos | 5  |
| 4. Informando os dados suplementares do requisitório                  | 8  |
| 5. Preenchendo dados do polo ativo                                    | 16 |

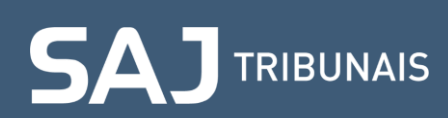

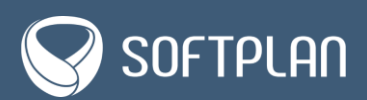

#### Introdução

Neste guia você verá como realizar o **peticionamento de requisitório** (Precatórios e RPVs), desde o acesso à opção exclusiva no e-SAJ até os passos necessários para protocolação, que inclui: informação do número do processo e de sua classificação, inserção dos dados suplementares e preenchimento dos dados do polo ativo. Siga em frente com atenção e aproveite!

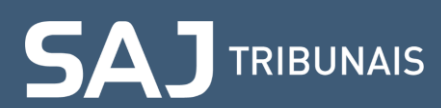

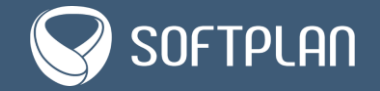

#### 1. Acessando a tela Petição Intermediária – Ofício Requisitório

Para começar o peticionamento, é necessário acessar a tela **Petição Intermediária – Ofício Requisitório** no portal e-SAJ no *link* <<u>https://esaj.tjsp.jus.br</u>>.

Na tela inicial do porta, clique na opção **Peticionamento Eletrônico**.

| Tribunal de Justiça d<br>Poder Judiciário                                                                                             | de São Paulo                                                                                                    |                                                                                                    |
|----------------------------------------------------------------------------------------------------|----------------------------------------------------------------------------------------------------|----------------------------------------------------------------------------------------------------|
| Consultas Processuais<br>Solicitação de Conciliação<br>Requisitórios<br>Conferência de Documento Digital<br>Peticionamento Eletrônico | Sem-vindo      Sem-vindo      O portal e-SAJ é uma solução que visa facilitar a troca de informações e agilizar o trâmite processual por meio de diversos serviç<br>serventuários da justiça.     On consultas Processuais<br>Acesso a informações de tramitação dos processos de Primeiro e Segundo Grau.     O     Requisitórios.     Pereisitários.     Pereisitárias de primeiro Grau, Segundo     Solicitação de concellação     Solicitação de concellação     Solicitação de conceleação     Sol | OSTAL   CADASTRO   CONTATO   AJUDA   ADM<br>Usuario Testes CNA (Sair)<br>os WEB voltados para os advogados, cidadãos e<br>Vigital<br>os com os originais em formato eletrônico. |
| SAJ Sistema de Automação da<br>Justiça                                                                                                | Desenvolvido pela Sofiplan em parceria com a Secretaria de Tecnologia da Informação - STI                                                                                                    |                                                                                                    |

Na sequência, clique na opção **Peticionamento Eletrônico de 1º Grau** e depois em **Petição Intermediária de 1º Grau para Requisitórios**.

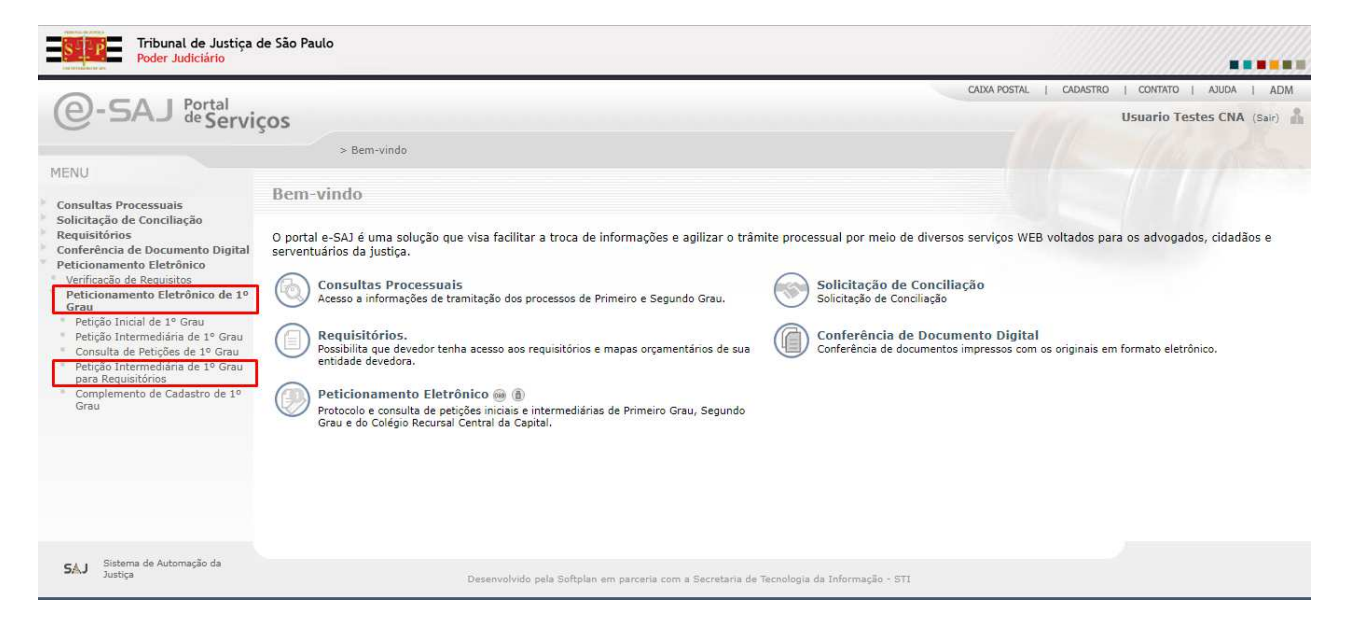

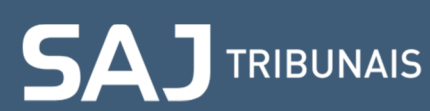

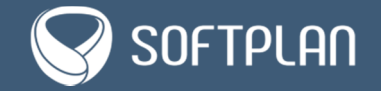

#### 2. Informando o processo

Na tela **Petição Intermediária – Ofício Requisitório**, para iniciar o protocolo da requisição de precatório ou requisição de pequeno valor, clique em **Informar**, no agrupamento **Processo**.

| 😑 e-SAJ   Petição Intermediária - Ofício Requisitório 🛙 Em cadastramento |                                                   | TJSP        | Usuario Testes CNA $$ $$ |  |  |
|--------------------------------------------------------------------------|---------------------------------------------------|-------------|--------------------------|--|--|
|                                                                          | Precatório                                        |             |                          |  |  |
|                                                                          | PETICIONANTE                                      |             |                          |  |  |
|                                                                          | Usuario Testes CNA                                |             |                          |  |  |
| 6                                                                        | PROCESSO                                          |             | Informar 🥒               |  |  |
| $\mathbf{A}$                                                             | CLASSIFICAÇÃO                                     |             |                          |  |  |
|                                                                          | DADOS SUPLEMENTARES DO REQUISITÓRIO               |             |                          |  |  |
| Solte aqui o PDF dos documentos<br>elaborados ou                         | POLO ATIVO                                        |             |                          |  |  |
| Selecione PDF                                                            | POLO PASSIVO                                      |             |                          |  |  |
|                                                                          | CERTIFICADO PARA ASSINATURA                       |             |                          |  |  |
|                                                                          | ROXANNE TEODORO CHAGAS - Validade: 10/05/202      | 1           | ~ U                      |  |  |
|                                                                          |                                                   |             |                          |  |  |
| Adicionar outros arquivos ().                                            |                                                   |             |                          |  |  |
| SAJ @ SOFTPLAN                                                           | Cancelar Salvar para continuar depois Finalizar j | ara protoco | lar depois Protocolar    |  |  |

Digite o número do processo no campo Nº do processo.

| e-SAJ   Petição Intermediária - Ofício Requisitório 🛛 En cadastramento | TJSP                                                       | Usuario Testes CNA 🞗    |
|------------------------------------------------------------------------|------------------------------------------------------------|-------------------------|
|                                                                        | Precatório                                                 | î                       |
|                                                                        | PETICIONANTE                                               |                         |
|                                                                        | Usuario Testes CNA                                         |                         |
|                                                                        | PROCESSO                                                   | 1                       |
| $\sum$                                                                 | Nº do processo *                                           | Ą                       |
| Solte aqui o PDF dos documentos                                        | CLASSIFICAÇÃO                                              |                         |
| Selectone PDF                                                          | DADOS SUPLEMENTARES DO REQUISITÓRIO                        |                         |
|                                                                        | POLO ATIVO                                                 |                         |
|                                                                        | POLO PASSIVO                                               |                         |
|                                                                        | CERTIFICADO PARA ASSINATURA                                |                         |
| Adicionar outros arquivos 💿                                            | ROXANNE TEODORO CHAGAS - Validade: 10/05/2021              | ~ U                     |
| SAJ 🚱 SOFTPLAN                                                         | Cancelar Salvar para continuar depois Finalizar para proto | colar depois Protocolar |

Caso o número do processo seja uma ação de conhecimento, o portal exibe a tela **Cumprimento de Sentença**, questionando se **existe cumprimento de sentença cadastrado para esse credor**.

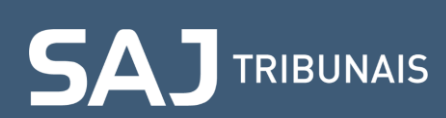

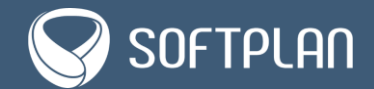

| e-SAJ   Petição Intermediária - Ofício Requisitório 🛛 🖬 🚥 | dteelmer                                                 | TJSP Usuario Testes CNA 🖄           |
|-----------------------------------------------------------|----------------------------------------------------------|-------------------------------------|
|                                                           |                                                          | ÷                                   |
|                                                           |                                                          |                                     |
|                                                           | Usuario Testes CNA                                       |                                     |
|                                                           |                                                          | 2                                   |
|                                                           | NTO DE SENTENÇA                                          | ٩                                   |
| Solte aquí o PDF dos docu<br>elaborados ou                | imento de sentença cadastrado para esse credor?<br>) Não |                                     |
| Salesiona PDF                                             | Confirmar                                                |                                     |
|                                                           | PGLO ANVO                                                |                                     |
|                                                           |                                                          |                                     |
|                                                           |                                                          |                                     |
|                                                           | ROXANNE TEODORO CHAGAS - Validade: 10/05/202             |                                     |
| SAJ 😡 SOFTPLAN                                            | Cancelar. Salvas para contrivuar disposa Finalizar       | iore puttocalit depois Protocolor : |

**Observação:** se o número do processo inserido for um cumprimento de sentença, o sistema faz a validação automática e não exibe essa tela.

Ao responder **Sim**, o portal apresenta um campo para inserção do processo de cumprimento de sentença. Após informá-lo, clique em **Confirmar**.

| 😑 🖕 e-SAJ   Petição Intermediária - Ofício Requisit |                                         |                                              | TJSP |                         |
|-----------------------------------------------------|-----------------------------------------|----------------------------------------------|------|-------------------------|
|                                                     |                                         |                                              |      |                         |
|                                                     |                                         |                                              |      |                         |
|                                                     |                                         | Usuario Testes CNA                           |      |                         |
|                                                     |                                         |                                              |      |                         |
|                                                     | CUMPRIMENTO DE SENTENÇA                 |                                              |      |                         |
| 0~~                                                 | Existe cumprimento de sentença cadastri | ado para esse credor?                        |      |                         |
| Solte aqui o PDF dos docu                           | Sim Não                                 |                                              |      |                         |
| elaborados ob                                       | 0018164-87.2019.8.26.0053               | ărib.                                        |      |                         |
|                                                     |                                         | Confirmar                                    |      |                         |
|                                                     |                                         |                                              |      |                         |
|                                                     |                                         |                                              |      |                         |
|                                                     |                                         |                                              |      |                         |
| Adicional astros erguleas (11)                      |                                         | ROXANNE TEODORO CHAGAS - Validade: 10/05/20. | 21   | ~ O                     |
| SAJ 🛇 SOFTPLAN                                      |                                         |                                              |      | tor depoir. Protocolor- |

Se não existir cumprimento de sentença, selecione Não e então clique em Confirmar.

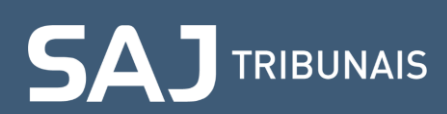

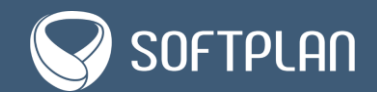

#### 3. Indicando a classificação e fazendo o upload dos documentos

Depois de informar o número do processo, o portal **e-SAJ** habilita o botão **Classificar** do agrupamento **Classificação**. Clique no botão para prosseguir com o peticionamento.

| e-SAJ   Petição Intermediária - Ofício Requisitório (Em cadastramento) |                                                                                                    | TJSP         | Usuario Testes CNA $$ $$ |  |  |
|------------------------------------------------------------------------|----------------------------------------------------------------------------------------------------|--------------|--------------------------|--|--|
|                                                                        | Precatório                                                                                              |              | *                        |  |  |
|                                                                        | PETICIONANTE                                                                                            |              |                          |  |  |
|                                                                        | Usuario Testes CNA                                                                                      |              |                          |  |  |
|                                                                        | PROCESSO                                                                                                |              | /                        |  |  |
|                                                                        | 0018164-87.2019.8.26.0053 Cumprimento de senten<br>Foro Central - Fazenda Pública/Acidentes Remuneração | ça           |                          |  |  |
|                                                                        | CLASSIFICAÇÃO                                                                                           |              | Classificar 🖉            |  |  |
| Solte aqui o PDF dos documentos<br>elaborados ou                       | DADOS SUPLEMENTARES DO REQUISITÓRIO                                                                     |              |                          |  |  |
| Selecione PDF                                                          | POLO ATIVO                                                                                              |              |                          |  |  |
|                                                                        | Maria de Lourdes Rodrigues de Paula<br>259.228.648-90                                                   |              |                          |  |  |
| Adicionar outros arquivos 💿                                            | George de Souza Santos<br>728.619.360-02                                                                |              |                          |  |  |
| SAJ 😡 SOFTPLAN                                                         | Cancelar Salvar para continuar depois Finalizar p                                                       | oara protoco | lar depois Protocolar    |  |  |

No campo Tipo da petição indique se a requisição é de Precatório ou Requisição de Pequeno Valor.

| e-SAJ   Petição Intermediária - Ofício Requisitório Em cadastramento |                                                                                                    | TJSP  | Usuario Testes CN/    | A R |
|----------------------------------------------------------------------|----------------------------------------------------------------------------------------------------|-------|-----------------------|-----|
|                                                                      | Precatório                                                                                              |       |                       | Â   |
|                                                                      | PETICIONANTE                                                                                            |       |                       |     |
|                                                                      | Usuario Testes CNA                                                                                      |       |                       |     |
|                                                                      | PROCESSO                                                                                                |       |                       |     |
| $\bigwedge$                                                          | 0018164-87.2019.8.26.0053 Cumprimento de senter<br>Foro Central - Fazenda Pública/Acidentes Remuneração | iça   |                       |     |
|                                                                      | CLASSIFICAÇÃO                                                                                           |       | 1                     |     |
| Solte aqui o PDF dos documentos<br>elaborados ou                     | Tipo <mark>da</mark> petição *                                                                          |       |                       | ŀ   |
| Selecione PDF                                                        | Selecione a opção                                                                                       |       | ^ @                   |     |
|                                                                      | 1265 - Precatório                                                                                       |       |                       |     |
|                                                                      | 1266 - Requisição de Pequeno Valor                                                                      |       |                       |     |
|                                                                      | DADOS SUPLEMENTARES DO REQUISITÓRIO                                                                     |       |                       |     |
|                                                                      | POLO ATIVO                                                                                              |       |                       |     |
| Adicionar outros arquivos 💿                                          |                                                                                                    | ••••• |                       |     |
| SAJ 😪 SOFTPLAN                                                       | Cancelar Salvar para continuar depois Finalizar                                                         |       | lar depois Protocolar | ē.  |

Depois de selecionar o tipo de petição, o portal preenche automaticamente o campo **Categoria** como **Incidente Processual**. Então, clique em **Confirmar**.

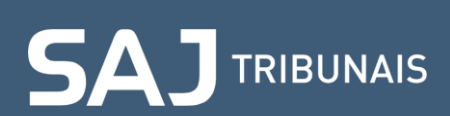

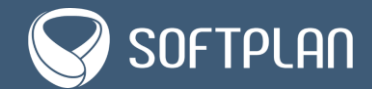

| e-SAJ   Petição Intermediária - Ofício Requisitório 🛛 🖬 cadastramento | TJSP Usuario Testes CNA                                                                                   | 8 |
|-----------------------------------------------------------------------|----------------------------------------------------------------------------------------------------|---|
|                                                                       | Precatório                                                                                                |   |
|                                                                       | PETICIONANTE                                                                                              |   |
|                                                                       | Usuario Testes CNA                                                                                        |   |
|                                                                       | PROCESSO                                                                                                  |   |
| A                                                                     | 0018164-87.2019.8.26.0053 Cumprimento de sentença<br>Foro Central - Fazenda Pública/Acidentes Remuneração |   |
|                                                                       | classificação 🥒                                                                                           |   |
| Solte aqui o PDF dos documentos<br>elaborados ou                      | Tipo da petição *                                                                                         |   |
|                                                                       | 1265 - Precatório 🗸 🕥                                                                                     |   |
|                                                                       | Categoria*                                                                                                |   |
|                                                                       | x Cancelar Confirmar                                                                                      |   |
|                                                                       | DADOS SUPLEMENTARES DO REQUISITÓRIO                                                                       |   |
|                                                                       | POLO ATIVO                                                                                                |   |
|                                                                       |                                                                                                    |   |
| S 🛦 J 😡 SOFTPLAN                                                      | Cancelar Salvar para continuar depois Finalizar para protocolar depois Protocolar                         |   |

O *upload* dos documentos pode ser realizado na fase inicial e também durante o preenchimento da petição. Isso trará agilidade e facilitará o preenchimento dos dados, uma vez que o portal permite trabalhar com os dois painéis de forma simultânea.

Para adicionar os documentos, clique em **Selecionar PDF** no painel do lado esquerdo da tela. Você também pode arrastar os arquivos para o painel para que o portal os carregue.

| e-SAJ   Petição Intermediária - Oficio Requisitório (Imodelamento) |                                                                                                    | TJSP Usuario Testes CNA 🔗            |
|--------------------------------------------------------------------|----------------------------------------------------------------------------------------------------|--------------------------------------|
| e-SAJ   Petição Intermediária - Oficio Requisitório (Inclusione)   | Precatório PETICIONANTE Usuario Testes CNA PROCESSO 000156447 - 2019 8 26 0053 Comprimento de sontreça Remunaração                                                                                                    | TJSP Usuario Testes CNA A            |
| Solte agui o PDF dos documentos<br>elaborados ou<br>Selecione PDF  | CLASSERCAÇÃO  TRODA RETUÇÃO 1255 - Prectáviro Extracosu: Incidente Processual  DADOS SUPLEMENTARES DO REQUISITÓRIO  POLO ATIVO  Maria de Lourdes Rodrigues de Paula 253,222,648-50  George de Souza Santos 728,613,380-02  Danomo Tundou Chara | Informer 2                           |
| Adicionar outros arquivos Θ<br>SALJ 🐼 sortarian                    | ROLATINE FEODOLO Chagas<br>416.333.758-27<br>POLO PASSIVO<br>Cancelar Salvar para continuar depois Finaliz                                                                                                    | ar para protocolar depoia Protocolar |

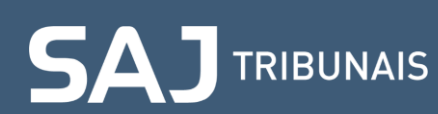

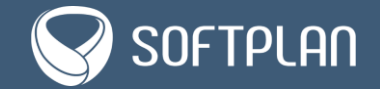

Depois de selecionar os arquivos, eles devem ser classificados e, posteriormente, vinculados às partes.

Em **Tipo de Documento**, é preciso indicar qual o tipo do documento anexado. Observe que o portal carrega os documentos obrigatórios logo no início da lista de opções.

| e-SAJ   Petição Intermedi   | ária - Oficio Requisitório 🛛 💷 | elestromente                          |         |                                                                  | TJSP Usuario Testes CNA 🞗                                            |
|-----------------------------|--------------------------------|---------------------------------------|---------|------------------------------------------------------------------|----------------------------------------------------------------------|
|                             |                                |                                       |         | OUTRAS CONTRIBUIÇÕES                                             | *                                                                    |
| DOCUMENTOS (                | (2)                            |                                       |         | INST.PREV. – INST. DE PREV. MUN. DE SÃO PAULO –<br>IPREMSAOPAULO | ASSIST.MÉD HOSP. DO SERV. PÚBL MUN. DE SÃO PAULO -<br>HSPMSAOPAULO   |
| Nome do Arquivo             | Tipo do Documento              | Parte                                 | Ações   | 90,00                                                            | 67.88                                                                |
| > Petição teste             | Petição                        | <ul> <li>Selecione a opção</li> </ul> | ~ ÷ • / |                                                                  |                                                                      |
| > Planilha teste            | Petição*                       | Selecione a opcão                     |         | INFORMAR DOCUMENTOS DA PARTE                                     |                                                                      |
|                             | Planilha de Cálculos*          | Selecione a opção                     |         | 0                                                                |                                                                      |
|                             | Procuração                     |                                       |         | Planilha de Cálculos *                                           |                                                                      |
|                             | Documento 11                   |                                       |         |                                                                  |                                                                      |
|                             | Documento 12                   |                                       |         | Detirion*                                                        |                                                                      |
|                             | Documento 13                   |                                       |         | i saguo                                                          |                                                                      |
|                             | Escritura Pública              |                                       |         | A                                                                |                                                                      |
|                             | Protocolo de Ofício            | *                                     |         |                                                                  | 🛛 Cancelar 🗸 Confirmar                                               |
|                             |                                |                                       |         |                                                                  |                                                                      |
|                             |                                |                                       |         | George de Souza Santos                                           |                                                                      |
|                             |                                |                                       |         | 728.619.360-02                                                   |                                                                      |
|                             |                                |                                       |         | Induir esta parte no Petidionamento                              |                                                                      |
|                             |                                |                                       |         | k                                                                |                                                                      |
|                             |                                |                                       |         | Roxanne Teodoro Chagas                                           |                                                                      |
|                             |                                |                                       |         | 416.339.758-27                                                   |                                                                      |
|                             |                                |                                       |         | Mount was parts for Personnamenta                                |                                                                      |
|                             |                                |                                       |         |                                                                  |                                                                      |
| Adicionar outros arquivos 🛞 |                                |                                       |         | POLO PASSIVO                                                     |                                                                      |
| SAJ 😡 SOFTPLAN              |                                |                                       |         | Cancelar Salv                                                    | ar para continuar depois Finalizar para protocolar depois Protocolar |
|                             |                                |                                       |         | Contraction Contraction                                          |                                                                      |

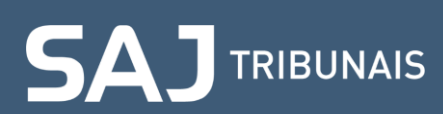

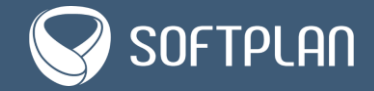

#### 4. Informando os dados suplementares do requisitório

Após indicar o tipo da petição, é habilitado o botão **Informar** do agrupamento **Dados Suplementares do Requisitório**. Clique nele.

| 😑 e-SAJ   Petição Intermediária - Ofício Requisitório 🛛 Em cadastramento |                                                                                                    | TJSP         | Usuario Testes CNA $$ $$ |
|--------------------------------------------------------------------------|----------------------------------------------------------------------------------------------------|--------------|--------------------------|
|                                                                          | Precatório                                                                                              |              | Â                        |
|                                                                          | PETICIONANTE                                                                                            |              |                          |
|                                                                          | Usuario Testes CNA                                                                                      |              |                          |
|                                                                          | PROCESSO                                                                                                |              | 1                        |
| $\mathbf{\lambda}$                                                       | 0018164-87.2019.8.26.0053 Cumprimento de senten<br>Foro Central - Fazenda Pública/Acidentes Remuneração | ça           |                          |
|                                                                          | CLASSIFICAÇÃO                                                                                           |              | 1                        |
| Solte aqui o PDF dos documentos<br>elaborados ou                         | TIPO DA PETIÇÃO 1265 - Precatório<br>CATEGORIA Incidente Processual                                     |              |                          |
| Selecione PDF                                                            | DADOS SUPLEMENTARES DO REQUISITÓRIO                                                                     |              | Informar 🦉               |
|                                                                          | POLO ATIVO                                                                                              |              |                          |
|                                                                          | Maria de Lourdes Rodrigues de Paula<br>259.228.648-90                                                   |              |                          |
| Adicionar outros arquivos 💿                                              | George de Souza Santos                                                                                  |              |                          |
| SAJ Softplan                                                             | Cancelar Salvar para continuar depois Finalizar                                                         | para protoco | lar depois Protocelar    |

O campo **Número do processo principal/conhecimento** é exibido automaticamente se, no início do peticionamento, você indicou o número do cumprimento de sentença que foi distribuído dentro da ação de conhecimento.

Caso o cumprimento esteja em apartado, esse campo deve ser preenchido com o número do processo de conhecimento.

| = e-SAJ   Petição Intermediária - Ofício Requisitório 🛯 🖬 cadastramento        | TJSP Usuario                                                                                                    | Testes CNA |
|--------------------------------------------------------------------------------|----------------------------------------------------------------------------------------------------|------------|
|                                                                                | DADOS SUPLEMENTARES DO REQUISITÓRIO                                                                                                    | 1          |
|                                                                                | DADOS SUPLEMENTARES - PROCESSO DE CONHECIMENTO Número do processo principal/conhecimento 0018163-05.2019.8.26.0053 Data de ajuizamento • 26/09/2019 ① Idd/mm/aaaa ② |            |
| Solte aqui o PDF dos documentos<br>elaborados ou<br><mark>Selecione PDF</mark> | INFORMAÇÕES ADICIONAIS - PROCESSO DE CONHECIMENTO                                                                                                    |            |
|                                                                                | Foram opostos embargos do devedor ou houve impugnação? *<br>O Sim O Não                                                                                             | 0          |
|                                                                                | Trata-se de valor incontroverso?*<br>O Sim O Não                                                                                                    | 0          |
| Adicionar outros arquivos 💮                                                    | DADOS PRINCIPAIS DO OFÍCIO REQUISITÓRIO                                                                                                    |            |
| S&J Q SOFTPLAN                                                                 | Cancelar Salvar para continuar depois Finalizar para protocolar depois                                                                                              | Protocolar |

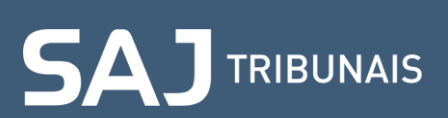

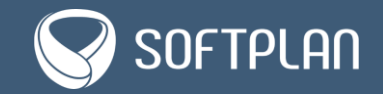

A **Data de ajuizamento** é sugerida automaticamente pelo sistema, estando disponível para edição se necessário.

| e-SAJ   Petição Intermediária - Ofício Requisitório 🛛 Em cadastramento | TJSP Use                                                                               | uario Testes CNA 🖇      |
|------------------------------------------------------------------------|----------------------------------------------------------------------------------------|-------------------------|
|                                                                        | DADOS SUPLEMENTARES DO REQUISITÓRIO                                                    | /                       |
|                                                                        | DADOS SUPLEMENTARES - PROCESSO DE CONHECIMENTO                                         |                         |
|                                                                        | Número do processo principal/conhecimento<br>0018163-05.2019.8.26.0053                 |                         |
|                                                                        | Data de ajuizamento *<br>26/09/2019 ① Data de trânsito em<br>julgado *<br>dd/mm/aaaa ⑦ |                         |
| Solte aqui o PDF dos documentos<br>elaborados ou                       | INFORMAÇÕES ADICIONAIS - PROCESSO DE CONHECIMENTO                                      | - 1                     |
| Selecione PDF                                                          | Foram opostos embargos do devedor ou houve impugnação? *<br>〇 Sim   〇 Não              | 0                       |
|                                                                        | Trata-se de valor incontroverso?*<br>O Sim O Não                                       | 0                       |
| Adicionar outros arquivos 💮                                            | DADOS PRINCIPAIS DO OFÍCIO REQUISITÓRIO                                                | -                       |
| SAJ 😡 SOFTPLAN                                                         | Cancelar Salvar para continuar depois Finalizar para protocolar de                     | epois <b>Protocolar</b> |

Informe a Data de trânsito em julgado do processo de conhecimento.

| e-SAJ   Petição Intermediária - Ofício Requisitório (Em cadastramento) | TJSP Usuar                                                                           | io Testes CNA 2 |
|------------------------------------------------------------------------|--------------------------------------------------------------------------------------|-----------------|
|                                                                        | DADOS SUPLEMENTARES DO REQUISITÓRIO                                                  | /               |
|                                                                        | DADOS SUPLEMENTARES - PROCESSO DE CONHECIMENTO                                       |                 |
|                                                                        | Número do processo principal/conhecimento<br>0018163-05.2019.8.26.0053               |                 |
|                                                                        | Data de ajuizamento*<br>26/09/2019 ① Data de tránsito em<br>julgado*<br>dd/mm/aaaa ① |                 |
| Solte aqui o PDF dos documentos<br>elaborados ou                       | INFORMAÇÕES ADICIONAIS - PROCESSO DE CONHECIMENTO                                    |                 |
| Selecione PDF                                                          | Foram opostos embargos do devedor ou houve impugnação?*                              | 0               |
|                                                                        | ⊖ Sim ⊖ Não                                                                          |                 |
|                                                                        | Trata-se de valor incontroverso?*                                                    | 0               |
|                                                                        |                                                                                      |                 |
| Adicionar outros arquivos 💿                                            | DADOS PRINCIPAIS DO OFÍCIO REQUISITÓRIO                                              |                 |
| SAJ 😡 SOFTPLAN                                                         | Cancelar Salvar para continuar depois Finalizar para protocolar depo                 | is Protocolar   |

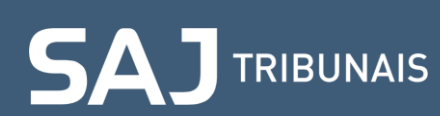

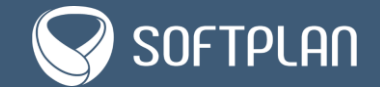

Na seção Informações Adicionais – Processo de Conhecimento identifique se houve ou não oposição de embargos do devedor ou impugnação aos cálculos apresentados.

| e-SAJ   Petição Intermediária - Ofício Requisitório (En cadastramento) | -                                                             | TJSP Usuario Testes CNA 오       |
|------------------------------------------------------------------------|---------------------------------------------------------------|---------------------------------|
|                                                                        | DADOS SUPLEMENTARES DO REQUISITÓRIO                           |                                 |
|                                                                        | DADOS SUPLEMENTARES - PROCESSO DE CONHECIMENTO                |                                 |
|                                                                        | Número do processo principal/conhecimento                     |                                 |
| $\Delta$                                                               | Data de tránsito em<br>julgado *<br>26/09/2019 ⑦ 01/10/2019 ⑦ |                                 |
| Solte aqui o PDF dos documentos<br>elaborados ou                       | INFORMAÇÕES ADICIONAIS - PROCESSO DE CONHECIMENTO             |                                 |
| Selecione PDF                                                          | Foram opostos embargos do devedor ou houve impugr             | nação?* 💿                       |
|                                                                        | Trata-se de valor incontroverso?*                             | 0                               |
| Adicionar outros arquivos 🐵                                            | U Sim U Não                                                   |                                 |
|                                                                        | DADOS PRINCIPAIS DO OFÍCIO REQUISITÓRIO                       |                                 |
| SAJ @ SOFTPLAN                                                         | Cancelar Salvar para continuar depois Finalizar par           | ra protocolar depois Protocolar |

Selecionando **Sim**, é habilitado o campo **Data do trânsito em julgado dos embargos/impugnação**. Esta data deve ser especificada obrigatoriamente.

Se você clicar em Não, é necessário preencher a Data do decurso do prazo para interposição dos embargos/impugnação.

| 😑 e-SAJ   Petição Intermediária - Ofício Requisitório 🛛 🕅 cadastramento | TJSP Us                                                                          | suario Testes CNA $$ $\!$ |
|-------------------------------------------------------------------------|----------------------------------------------------------------------------------|---------------------------|
|                                                                         | DADOS SUPLEMENTARES DO REQUISITÓRIO                                              | /                         |
|                                                                         | DADOS SUPLEMENTARES - PROCESSO DE CONHECIMENTO                                   |                           |
|                                                                         | Número do processo principal/conhecimento                                        | - 1                       |
|                                                                         | Data de ajuizamento • Data de trânsito em julgado • 26/09/2019 ⑦ 01/10/2019 ⑦    |                           |
| Solte aqui o PDF dos documentos<br>elaborados ou                        | INFORMAÇÕES ADICIONAIS - PROCESSO DE CONHECIMENTO                                |                           |
| Selecione PDF                                                           | Foram opostos embargos do devedor ou houve impugnação?*                          | 0                         |
|                                                                         | Data do trânsito em julgado dos<br>embargos / impugnação *<br>05/10/2019         |                           |
| Adicionar outros arquivos 🐵                                             | Trata-se de valor incontroverso? *                                               | 0                         |
| SAJ SOFTPLAN                                                            | O Sim O Não<br>Cancelar Salvar para continuar depois Finalizar para protocolar d | depois Protocolar         |

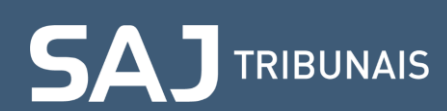

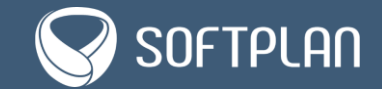

Na sequência, responda o campo Trata-se de valor incontroverso.

| e-SAJ   Petição Intermediária - Ofício Requisitório 🛛 Em cadastramento | TJSP                                                                                                    | Usuario Testes CNA $$ $$ |
|------------------------------------------------------------------------|----------------------------------------------------------------------------------------------------|--------------------------|
|                                                                        | INFORMAÇÕES ADICIONAIS - PROCESSO DE CONHECIMENTO<br>Foram opostos embargos do devedor ou houve impugnação?*                  | Ô                        |
| Solte aqui o PDF dos documentos                                        | Data do tránsito em julgado dos<br>embargos / impugnação *<br>05/10/2019<br>Trata-se de valor incontroverso? *<br>O Sim O Não | 0                        |
| Selecione PDF                                                          | DADOS PRINCIPAIS DO OFÍCIO REQUISITÓRIO                                                                                       |                          |
|                                                                        | Entidade devedora *                                                                                                    |                          |
|                                                                        | Selecione a opção                                                                                                    |                          |
|                                                                        | Natureza *<br>Selecione a opção                                                                                               | ~ 0                      |
| Adicionar outros arquivos 💿                                            | Valor global *                                                                                                    | •                        |
| SAJ 🛇 SOFTPLAN                                                         | Cancelar Salvar para continuar depois Finalizar para protoco                                                                  | lar depois Protocolar    |

Se **Sim**, especifique a **Data em que a decisão relativa ao valor incontroverso tornou-se definitiva**. Caso contrário, não é necessário informá-la.

| e-SAJ   Petição Intermediária - Ofício Requisitório Em cadastramento | TJSP Usuario Testes CN                                                                           | IA R |
|----------------------------------------------------------------------|--------------------------------------------------------------------------------------------------|------|
|                                                                      | Trata-se de valor incontroverso?* ⑦                                                              | •    |
|                                                                      | Data em que a decisão relativa ao<br>valor incontroverso tornou-se<br>definitiva •<br>06/10/2019 |      |
|                                                                      | DADOS PRINCIPAIS DO OFÍCIO REQUISITÓRIO                                                          |      |
| Solte aqui o PDF dos documentos<br>elaborados ou                     | Entidade devedora •                                                                              |      |
| Selecione PDF                                                        | Natureza*                                                                                        |      |
|                                                                      | Selecione a opção                                                                                |      |
|                                                                      | Valor global* 0,00                                                                               | Ľ    |
| Adicionar outros arquivos 🐵                                          | $	imes$ Cancelar $\ arsimes$ Confirmar                                                           |      |
| SAJ 🖓 SOFTPLAN                                                       | Cancelar Salvar para continuar depois Finalizar para protocolar depois Protocola                 | ar   |

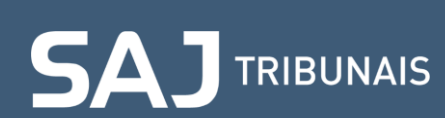

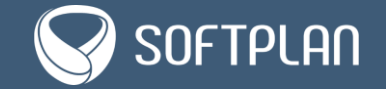

| e-SAJ   Petição Intermediária - Ofício Requisitório Encadastramento |                                                                                                  | TJSP Usuario Testes CNA 🖇       |
|---------------------------------------------------------------------|--------------------------------------------------------------------------------------------------|---------------------------------|
|                                                                     | Trata-se de valor incontroverso?*                                                                | 0                               |
|                                                                     | Data em que a decisão relativa ao<br>valor incontroverso tornou-se<br>definitiva *<br>06/10/2019 |                                 |
| Solte aqui o PDF dos documentos                                     | DADOS PRINCIPAIS DO OFÍCIO REQUISITÓRIO                                                          |                                 |
| elaborados ou<br>Selecione PDF                                      | Entidade devedora * Selecione a opção                                                            | ⊘                               |
|                                                                     | Natureza *<br>Selecione a opção                                                                  | ⊘                               |
|                                                                     | Valor global * 0,00 ⑦                                                                            |                                 |
| Adicionar outros arquivos 🐵                                         |                                                                                                  | X Cancelar 🗸 Confirmar          |
| SAJ 🖓 SOFTPLAN                                                      | Cancelar Salvar para continuar depois Finalizar pa                                               | ra protocolar depois Protocolar |

Depois, na seção Dados Principais do Ofício Requisitório, informe a Entidade devedora.

Clicando sobre o campo, é possível pesquisar a entidade digitando parte de seu nome ou buscando ela na lista de opções.

| e-SAJ   Petição Intermediária - Ofício Requisitório 🛛 Em cadastramento |                                                                                                    | TJSP Usuario Testes CNA             |
|------------------------------------------------------------------------|----------------------------------------------------------------------------------------------------|-------------------------------------|
| Solte aqui o PDF dos documentos<br>elaborados ou<br>Selecione PDF      | definitiva*<br>06/10/2019<br>DADOS PRINCIPAIS DO OFÍCIO REQUISITÓRIO<br>Entidade devedora*<br>prefe<br>PREFEITURA MUNICIPAL DE SÃO PAULO<br>PREFEITURA MUNICIPAL DE GUARULHOS<br>Valor global *<br>0,00<br>③ | ✓ ⑦ ✓ ✓ Onfirmar                    |
| Adicionar outros arquivos 🐵                                            | POLO ATIVO<br>Leandro mota<br>227.452.948-57                                                                                                    |                                     |
| SAJ 🐼 SOFTPLAN                                                         | Cancelar Salvar para continuar depois Finaliza                                                                                                    | r para protocolar depois Protocolar |

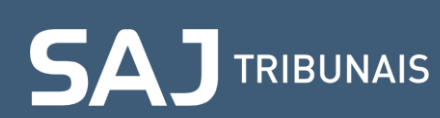

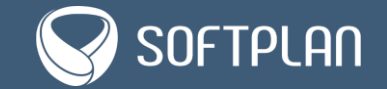

#### Então, informe a Natureza.

| e-SAJ   Petição Intermediária - Ofício Requisitório 🛛 Em cadastramento |                                                                  | TJSP            | Usuario Testes CNA $$ $\!$ |
|------------------------------------------------------------------------|------------------------------------------------------------------|-----------------|----------------------------|
|                                                                        | definitiva *                                                     |                 |                            |
|                                                                        | DADOS PRINCIPAIS DO OFÍCIO REQUISITÓRIO                          |                 |                            |
|                                                                        | Entudade devedora * PREFEITURA MUNICIPAL DE SÃO PAULO Naturaza • |                 | ~ ©                        |
| Solte aqui o PDF dos documentos                                        | Selecione a opção                                                |                 | <u>\</u> @                 |
| Selecione PDF                                                          | 0,00 ⑦                                                           |                 |                            |
|                                                                        |                                                                  | × Ca            | ncelar 🗸 Confirmar         |
|                                                                        | POLO ATIVO                                                       |                 |                            |
| Adicionar outros arquivos 💿                                            | Cancelor Salvas ears continues densis Eineli                     | zar para protoc | alor dopois Protocolar     |

Especifique se a ação for decorrente:

- De natureza alimentar:
  - Salários, vencimentos, proventos ou pensões;
  - Benefícios previdenciários e indenizações, por morte ou invalidez;
  - Benefícios acidentários decorrentes de acidente de trabalho (artigo 86 da lei 8213/91);
- De outras espécies:
  - Não alimentar;

**SAJ** TRIBUNAIS

• Demais desapropriações.

| 😑 e-SAJ   Petição Intermediária - Ofício Requisitório 🛛 Em cadastramento | TJSP Usuario Testes CNA                                                                                                    |
|--------------------------------------------------------------------------|----------------------------------------------------------------------------------------------------|
|                                                                          | definitiva* 06/10/2019                                                                                                    |
|                                                                          | DADOS PRINCIPAIS DO OFÍCIO REQUISITÓRIO                                                                                                    |
| L                                                                        | Entidade devedora*           PREFEITURA MUNICIPAL DE SÃO PAULO                                                                                                    |
| Solte aqui o PDF dos documentos                                          | Selecione a opção                                                                                                    |
| elaborados ou<br>Selecione PDF                                           | Alimentar - Benefícios previdenciarios e indenizações, por morte ou invalidez<br>Alimentar - Benefícios acidentários decorrentes de acidente de trabalho (art.<br>86 da Lei 8213/91) mar |
|                                                                          | Outras Espécies - Não Alimentar<br>Outras Espécies - Demais desapropriações                                                                                                    |
| Adicionar outros arquivos 🐵                                              | <b>Leandro mota</b><br>227.452.948-57                                                                                                    |
| S&J 😡 Softplan                                                           | Cancelar Salvar para continuar depois Finalizar para protocolar depois Protocolar                                                                                                    |

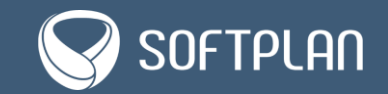

**Importante:** não pode haver crédito alimentar e comum no mesmo requisitório. Se o advogado optar por executar seus honorários juntamente com o principal, cuja natureza é de crédito comum, seu crédito terá a mesma natureza do principal. É de faculdade do advogado executar individualmente seu crédito de honorários sucumbenciais, que terá, em princípio, conforme orientação do Supremo Tribunal Federal, natureza alimentar.

Após indicar a natureza, é exibido o campo **Natureza do crédito**, devendo ser informado se a requisição é de crédito **Indenizatório** ou **Remuneratório**. Se a natureza for de **outras espécies**, o portal indicará automaticamente o crédito do tipo **Indenizatório**.

| e-SAJ   Petição Intermediária - Ofício Requisitório 🛚 🛯 Em cadastramento |                                                         | TJSP Usuario Testes CNA 🖇         |
|--------------------------------------------------------------------------|---------------------------------------------------------|-----------------------------------|
|                                                                          | definitiva *                                            |                                   |
|                                                                          | DADOS PRINCIPAIS DO OFÍCIO REQUISITÓRIO                 |                                   |
| $\mathcal{A}$                                                            | PREFEITURA MUNICIPAL DE SÃO PAULO                       | √ ⊘                               |
| Solte aqui o PDF dos documentos<br>elaborados ou                         | Alimentar - Salários, vencimentos, proventos ou pensões | 0                                 |
| Selecione PDF                                                            | Valor global *                                          |                                   |
|                                                                          |                                                         | X Cancelar 🗸 Confirmar            |
| Adicionar outros arquivos 💮                                              | POLO ATIVO                                              |                                   |
| S&J @ Softplan                                                           | Cancelar Salvar para continuar depois Finalizar         | para protocolar depois Protocolar |

Em **Valor global** é preciso especificar o valor total requisitado. Lembre-se de que o somatório do valor global de cada parte deve, obrigatoriamente, ser igual ao valor global do processo.

Depois de informar o valor, clique em **Confirmar**.

SAJ TRIBUNAIS

| e-SAJ   Petição Intermediária - Ofício Requisitório Em cadastramento |                                                         | TJSP           | Usuario Testes CNA $$ $$ |
|----------------------------------------------------------------------|---------------------------------------------------------|----------------|--------------------------|
|                                                                      | definitiva *                                            |                | -                        |
|                                                                      | 06/10/2019                                              |                |                          |
|                                                                      |                                                         |                |                          |
|                                                                      | DADOS PRINCIPAIS DO OFÍCIO REQUISITÓRIO                 |                |                          |
|                                                                      | Entidade devedora *                                     |                |                          |
|                                                                      | PREFEITURA MUNICIPAL DE SÃO PAULO                       |                | ~ 0                      |
|                                                                      | Natureza *                                              |                |                          |
|                                                                      | Alimentar - Salários, vencimentos, proventos ou pensões |                | ∨ ③                      |
| Solte aqui o PDF dos documentos<br>elaborados ou                     | Natureza do crédito *                                   |                |                          |
| Salariona PDF                                                        | Indenizatório                                           |                |                          |
| Sectore 1 Di                                                         | Valor global *                                          |                |                          |
|                                                                      | 200.000,00 ⑦                                            |                |                          |
|                                                                      |                                                         | × Ca           | ncelar 🗸 Confirmar       |
|                                                                      |                                                         |                |                          |
|                                                                      | POLO ATIVO                                              |                |                          |
| Adicionar outros arquivos                                            |                                                         |                | ······                   |
| SAJ 🖓 SOFTPLAN                                                       | Cancelar Salvar para continuar depois Finaliza          | r para protoco | lar depois Protocolar    |

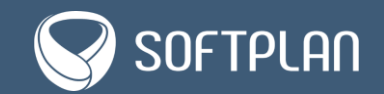

**Nota**: durante todo o peticionamento, caso algum dado obrigatório esteja faltando, **o sistema valida e emite um alerta, informando qual campo do agrupamento deve ser preenchido**, conforme observado na imagem a seguir:

| e-SAJ   Petição Intermediária - Ofício Requisitório (Emodelamento) |                                                                                                    | TJSP Usuario Testes CNA 🖇       |
|--------------------------------------------------------------------|----------------------------------------------------------------------------------------------------|---------------------------------|
|                                                                    | Precatório                                                                                               | *                               |
|                                                                    | PETIGONANTE                                                                                              |                                 |
|                                                                    | Usuario Testes CNA                                                                                       |                                 |
|                                                                    | PROCESSO                                                                                                 |                                 |
|                                                                    | 0018164-87.2019.8.26.0053 Cumprimento de sentença<br>Foro Central - Fazenda Publica/Addentes Remuneração |                                 |
|                                                                    | CLASSIFICAÇÃO                                                                                            |                                 |
| A                                                                  | TIPO DA PERIÇÃO 1265 - Precatório<br>CATEOCRA: Incidente Processual                                      |                                 |
|                                                                    | DADOS SUPLEMENTARES DO REQUISITÓRIO                                                                      |                                 |
| Solte aqui o PDF dos documentos<br>elaborados ou                   | Data do trânsito em julgado é um campo obrigatório                                                       |                                 |
| Selecione PDF                                                      | DADOS SUPLEMENTARES - PROCESSO DE CONHECIMENTO                                                           |                                 |
|                                                                    | Numero do processo principal/conhecimento                                                                |                                 |
|                                                                    |                                                                                                    |                                 |
|                                                                    | Data de ajulzamento* Data de trânsito em julgado*                                                        |                                 |
|                                                                    |                                                                                                    |                                 |
|                                                                    | INFORMAÇÕES ADICIONAIS - PROCESSO DE CONHECIMENTO                                                        |                                 |
|                                                                    | Foram opostos embargos do devedor ou houve impugnação? *                                                 | ٢                               |
| Adicionar outros arquivos 🛞                                        | ⊖ Sim ⊖ Não                                                                                              |                                 |
| SAJ 😡 SOFTPLAN                                                     | Cancelar Salvar para continuar depois. Finalizar pa                                                      | ra protocolar depoia Protocolar |

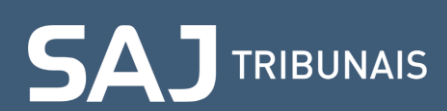

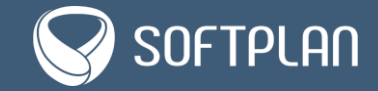

#### 5. Preenchendo dados do polo ativo

A seguir, no agrupamento **Polo Ativo**, deve ser realizada a indicação e individualização de valores dos requerentes do peticionamento. O portal e-SAJ carrega todas as partes ativas e advogados que constarem no cadastro do processo informado.

| 😑 e-SAJ   Petição Intermediária - Ofício Requisitório 🛛 Em cadastramento | TJSP                                                                                                    | Usuario Testes CNA 🖇    |
|--------------------------------------------------------------------------|----------------------------------------------------------------------------------------------------|-------------------------|
|                                                                          | DADOS SUPLEMENTARES DO REQUISITÓRIO<br>ENTIDADE DEVEDORA PREFEITURA MUNICIPAL DE SÃO PAULO<br>NATUREZA Alimentar - Salários, vencimentos, proventos ou pensões<br>VALOR GLOBAL RS 200.000.00 |                         |
| Solte aqui o PDF dos documentos<br>elaborados ou                         | POLO ATIVO Maria de Lourdes Rodrigues de Paula 259.228.648-90 Incluir esta parte no Peticionamento                                                                                           | Adicionar parte 💿       |
| Selecione PDF                                                            | George de Souza Santos<br>728.619.360-02<br>Incluir esta parte no Peticionamento                                                                                                    |                         |
| Adicionar outros arquivos ③                                              | Roxanne Teodoro Chagas<br>416.339.758-27<br>Incluir esta parte no Peticionamento                                                                                                    |                         |
| SAJ @ SOFTPLAN                                                           | Cancelar Salvar para continuar depois Finalizar para proto                                                                                                    | colar depois Protocolar |

Para incluir uma ou mais partes na requisição, basta clicar no botão Incluir esta parte no Peticionamento.

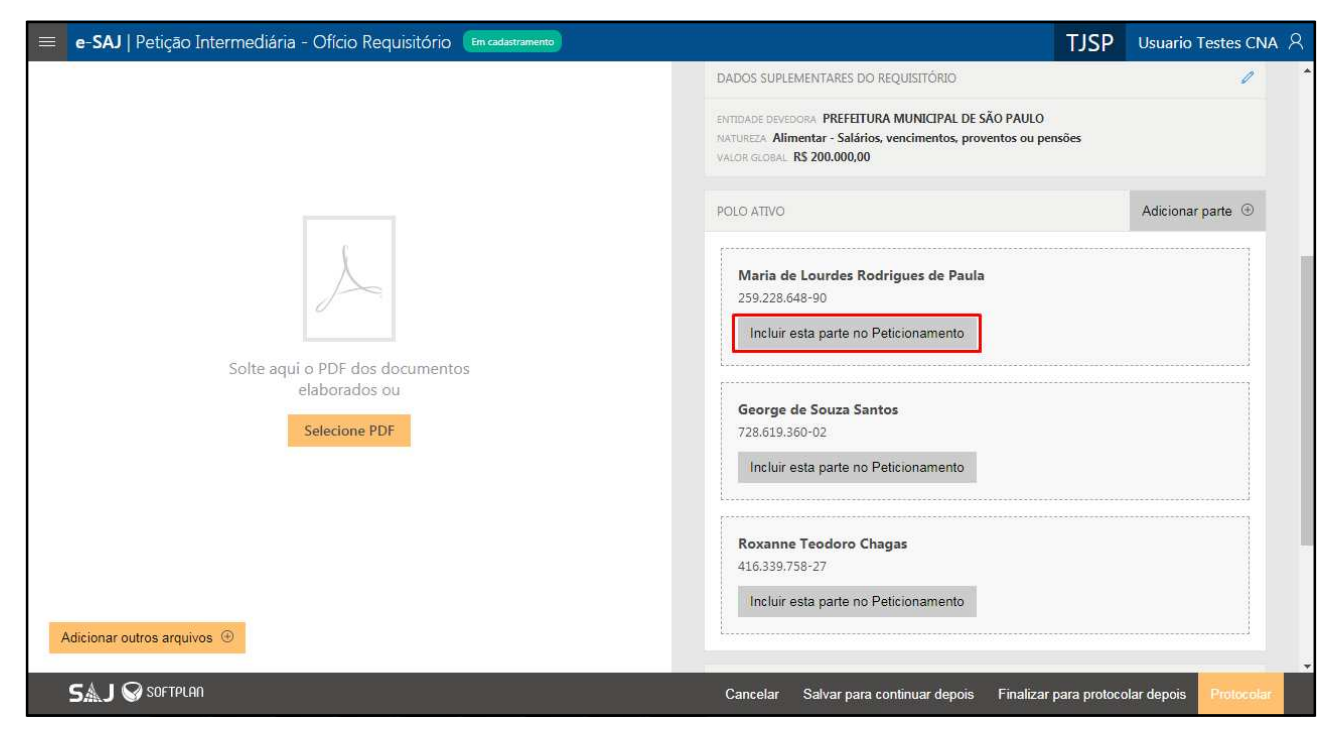

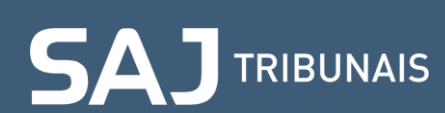

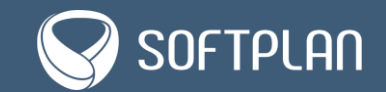

Depois de incluir as partes desejadas, os valores devem ser individualizados para cada parte, clicando em **Informar valores individualizados**.

| e-SAJ   Petição Intermediária - Ofício Requisitório Em cadastramento           |                                                                                            | TJSP           | Usuario Testes CNA 🞗           |
|--------------------------------------------------------------------------------|--------------------------------------------------------------------------------------------|----------------|--------------------------------|
|                                                                                | POLO ATIVO                                                                                 |                | Adicionar parte                |
|                                                                                | Maria de Lourdes Rodrigues de Paula<br>259.228.648-90<br>Informar valores individualizados | ×              | Remover esta parte             |
| $\sum$                                                                         | George de Souza Santos<br>728.619.360-02<br>Incluir esta parte no Peticionamento           |                |                                |
| Solte aqui o PDF dos documentos<br>elaborados ou<br><mark>Selecione PDF</mark> | Roxanne Teodoro Chagas<br>416.339.758-27<br>Incluir esta parte no Peticionamento           |                |                                |
|                                                                                | POLO PASSIVO<br>PREFEITURA MUNICIPAL DE SÃO PAULO<br>46.395.000/0001-39                    |                |                                |
| Adicionar outros arquivos 🐵                                                    | CERTIFICADO PARA ASSINATURA                                                                |                |                                |
| SAJ @ Softplan                                                                 | Cancelar Salvar para continuar depois Finaliza                                             | r para protoco | olar depois <b>Protocola</b> r |

Assim, é exibido o formulário para inclusão dos dados da parte. Note que **todos os campos que constam com asterisco (\*) são obrigatórios**, devendo ser informados.

| e-SAJ   Petição Intermediária - Ofício Requisitório 🛙 Em cadastramento         |                                                                                                    | TJSP Usuario Testes CNA  옷                                    |
|--------------------------------------------------------------------------------|----------------------------------------------------------------------------------------------------|---------------------------------------------------------------|
| e-SAJ   Petição Intermediária - Ofício Requisitório Encadastramento            | DADOS DA PARTE<br>Participação • Pessou<br>Requerente • • • • • • • • • • • • • • • • • • •           | a*<br>ide pessoa estrangeira sem                              |
| Solte aqui o PDF dos documentos<br>elaborados ou<br><mark>Selecione PDF</mark> | Portador de doença grave     Pes Complemento da parte Requisi Selecione a opção     Seleci            | ssoa com deficiência<br>ição •<br>ione a opção $\checkmark$ ⑦ |
|                                                                                | Órgão vinculado Situaçã                                                                               | io no órgão<br>ione a opção 🔨                                 |
| Adicionar outros arquivos                                                      | Houve expedição de RPV fundada na interpretação<br>parágrafo 2º do art. 102 do ADCT? *<br>O Sim O Não | o da regra do<br>Ø                                            |
| SAJ @ SOFTPLAN                                                                 | Cancelar Salvar para continuar depois Finalia                                                         | zar para protocolar depois Protocolar                         |

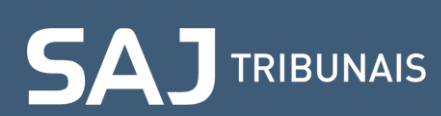

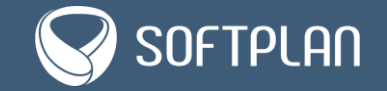

Alguns campos, caso já existam na base de dados do sistema, serão carregados, não sendo permitida a alteração (tipo de **Pessoa**, **CPF** e **Data de nascimento**).

| e-SAJ   Petição Intermediária - Ofício Requisitório Em cadastramento                                                                                                    | TJSP Usuario Testes CNA                                                                                             | R |
|----------------------------------------------------------------------------------------------------|----------------------------------------------------------------------------------------------------|---|
|                                                                                                    | DADOS DA PARTE                                                                                                    | * |
|                                                                                                    | Participação * Pessoa *<br>Requerente Sisica Jurídica                                                               | L |
| E Contraction of the second second se | CPF •<br>259.228.648-90 Declaro tratar-se de pessoa estrangeira sem<br>CPF ⑦                                        |   |
|                                                                                                    | Data de nascimento * 18/01/1945                                                                                     |   |
| Solte aqui o PDF dos documentos                                                                                                    | Portador de doença grave Pessoa com deficiência                                                                     |   |
| elaborados ou                                                                                                    | Complemento da parte Requisição *                                                                                   |   |
| Selecione PDF                                                                                                    | Selecione a opção V Selecione a opção V 🕐                                                                           |   |
|                                                                                                    | Órgão vinculado Situação no órgão                                                                                   |   |
|                                                                                                    | Selecione a opção V                                                                                                 |   |
| Adicionar outros arquivos 💿                                                                                                    | Houve expedição de RPV fundada na interpretação da regra do<br>parágrafo 2º do art. 102 do ADCT? • ⑦<br>○ Sim ○ Não | * |
| SAJ 😡 SOFTPLAN                                                                                                    | Cancelar Salvar para continuar depois Finalizar para protocolar depois Protocolar                                   |   |

Observe a seguir o que deve ser informado em cada um dos campos:

- 1. Participação: indicar o tipo de participação da parte;
- 2. Pessoa: indicar se a pessoa é física ou jurídica;
- 3. **CPF/CNPJ**: indicar o CPF da parte; caso seja uma pessoa jurídica, deve ser informado o CNPJ;
- 4. Data de nascimento: informar a data de nascimento da parte;
- Declaro tratar-se de pessoa estrangeira sem CPF: esta caixa de seleção precisa ser marcada se a parte for estrangeira e não possuir CPF. Se assinalado, o campo CPF será bloqueado e o campo Registro nacional de estrangeiros (RNE) será exibido para que a informação seja incluída;
- 6. **Portador de doença grave**: esta caixa de seleção deve ser marcada se a parte for portadora de doença grave;
- 7. Pessoa com deficiência: esta opção deve ser marcada se a parte for pessoa com deficiência;
- 8. Complemento da parte: indique aqui o complemento da parte;
- 9. Requisição: deve ser informado se a requisição é Total ou Parcial;
- 10. Órgão vinculado: apontar o órgão ao qual a parte esteja vinculada;
- 11. Situação do órgão: indicar a situação da parte no órgão;
- 12. Houve expedição de RPV fundada na interpretação da regra do parágrafo 2º do art. 102 do ADCT?: de acordo com a referida regra, determina que, na vigência do regime especial previsto no artigo 101 do Ato das Disposições Constitucionais Provisórias, as preferências relativas à idade, ao estado de saúde e à deficiência serão atendidas até o valor equivalente ao quíntuplo fixado em lei para os fins do disposto no parágrafo 3º do artigo 100 da Constituição Federal, admitido o fracionamento para essa finalidade, sendo o restante pago em ordem cronológica de apresentação do precatório.

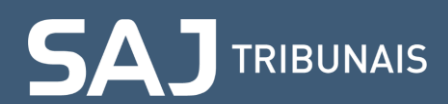

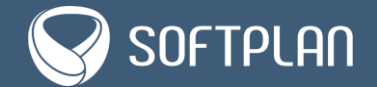

| 😑 e-SAJ   Petição Intermediária - Ofício Requisitório 🛛 🖬 cadastramento | TJSP Usuario Testes CNA                                                                                                    |
|-------------------------------------------------------------------------|----------------------------------------------------------------------------------------------------|
| <image/>                                                                | DADOS DA PARTE       Participação*     1       Requerente     V                                                              |
|                                                                         | CPF* 3<br>259.228.648-90   Declaro tratar-se de pessoa estrangeira sem 5<br>CPF                                              |
|                                                                         | Data de nascimento * 4<br>18/01/1945                                                                                         |
|                                                                         | Complemento da parte     Requisição *     9       Selecione a opção     Total     ©                                          |
|                                                                         | Órgão vinculado 10 Situação no órgão 11<br>PMSP Inativo V                                                                    |
|                                                                         | Houve expedição de RPV fundada na interpretação da regra do <b>12</b><br>parágrafo 2º do art. 102 do ADCT?* ⑦<br>③ Sim ○ Não |
| Adicionar outros arquivos                                               | Cancelar Salvar para continuar depois Finalizar para protocolar depois Protocolar                                            |

Na sequência, em **Dados Bancários**, deve ser informada a opção desejada para o levantamento dos valores da parte.

| e-SAJ   Petição Intermediária - Ofício Requisitório Em cadastramento |                                                                                                    | TJSP Usuario Testes CNA                                                      | 8 |
|----------------------------------------------------------------------|----------------------------------------------------------------------------------------------------|------------------------------------------------------------------------------|---|
| Adicionar outros arquivos                                            | DADOS BANCÁRIOS<br>Levantamento •<br>Selecione a opção<br>VALORES GERAIS DO REQUERENTE<br>Data base •<br>dd/mm/aaaa ⑦<br>Termo final dos juros moratórios<br>dd/mm/aaaa ⑦<br>Total deste requerente • Requisitado<br>0,00 00<br>Principal líquido 000<br>Principal líquido 0,00<br>Honorários advocatícios sucumbenciais requisitado<br>requisição • | Principal bruto •          0         0.00         dos separadamente em outra |   |
| SALJ V SOFTPLAN                                                      | Cancelar Salvar para continuar depois Finaliza                                                                                                    | ar para protocolar depois Protocolar                                         |   |

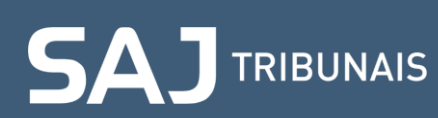

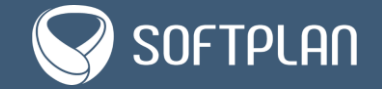

Selecione uma das opções de levantamento:

- 1. Parte não possui conta bancária;
- 2. Comparecer ao banco;
- 3. Crédito em conta no Banco do Brasil;
- 4. Crédito em contas para outros bancos.

| e-SAJ   Petição Intermediária - Ofício Requisitório 🛙 Em cadastramento                                                                                                    | TJSP Usuario Testes CNA 🔗                                                                                                    |
|----------------------------------------------------------------------------------------------------|----------------------------------------------------------------------------------------------------|
| e-SAJ Petição Intermediária - Ofício Requisitório En cadatramento           En cadatramento           Solte aqui o PDF dos documentos           elaborados ou           Selecione PDF | DADOS BANCÁRIOS         Levantamento*         \$elecione a opção         \$Parte não possui conta bancária         Comparecer ao Banco         Valor até R\$ 5000,00         Crédito em conta do Banco do Brasil         Qualquer valor. Não há incidência de tarifa         Qualquer valor. Não há incidência de tarifa         Crédito em contas para outros bancos         Qualquer valor. Não há incidência de tarifa         @         Total deste requerente*         Requisitado         0,00         0,00         0,00         0,00         0,00         0,00         0,00 |
| Adicionar outros arquivos ③<br>SAJ @ SOFTPLAN                                                                                                    | Honorários advocatícios sucumbenciais requisitados separadamente em outra<br>requisição *<br>O Sim O Não<br>Cancelar Salvar para continuar depois Finalizar para protocolar depois Protocolar                                                                                                    |

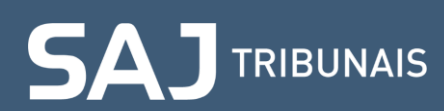

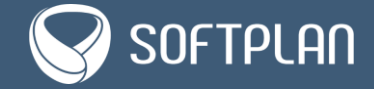

Ao escolher as opções 3 ou 4, são apresentados os campos para que você informe os dados da conta:

- Tipo de conta: selecione a opção para crédito em conta corrente ou conta poupança;
- Banco: identifique o código do banco do credor;
- Agência: insira o número da agência bancária do credor;
- Número da conta: insira o número da conta bancária do credor;
- **DV**: indique o dígito verificador da conta bancária do credor.

| 😑 e-SAJ   Petição Intermediária - Ofício Requisitório 🛾 Em cadastramento                                                              | TJSP Usuario Testes CNA 🖇                                                                                                    |
|----------------------------------------------------------------------------------------------------|----------------------------------------------------------------------------------------------------|
| e-SAJ Petição Intermediária - Ofício Requisitório (construmento)<br>Solte aquí o PDF dos documentos<br>elaborados ou<br>Selecione PDF | TJSP Usuario Testes CNA &   DADOS BANCÁRIOS   Levantamento*   Crédito em contas para outros bancos   Tipo de conta*   Belecione a opção     Ø     Ø     VALORES GERAIS DO REQUERENTE     Data base*   dd/mm/aaaa     O     Termo final dos juros moratórios   dd/mm/aaaa |
| Adicionar outros arquivos ③                                                                                                    | Total deste requerente*     Requisitado     Principal bruto*       0,00     0,00     0,00       Cancelar       Salvar para continuar depois     Finalizar para protocolar depois                                                                                         |

Ao indicar que a requisição é da natureza de crédito **Remuneratório**, o portal e-SAJ exibe o campo **Imposto de Renda**. Indique então se deve ou não haver isenção de IR.

| 😑 e-SAJ   Petição Intermediária - Ofício Requisitório 🛛 Em cadastramento | TJSP Usuario Testes CNA 🖇                                                                                                    |
|--------------------------------------------------------------------------|----------------------------------------------------------------------------------------------------|
| Solte aqui o PDF dos documentos<br>elaborados ou<br>Selecione PDF        | DADOS BANCÁRIOS  Levantamento* Crédito em contas para outros bancos Tipo de conta* Conta corrente @ @ Banco* Agência* Número da conta* DV* 423 @ Agência* Número da conta* DV* 423 @ Agência* Número da conta* DV* @ O MPOSTO DE RENDA Lsenção do imposto de renda?* ③ Sim Não VALORES GERAIS DO REQUERENTE Data bare* |
| Adicionar outros arquivos 💮                                              | dd/mm/aaaa 🖉                                                                                                    |
| SAJ 🚱 SOFTPLAN                                                           | Cancelar Salvar para continuar depois Finalizar para protocolar depois Protocolar                                                                                                    |

### 

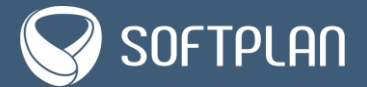

Selecionando Sim, é obrigatório adicionar o documento comprobatório da isenção. Escolhendo Não, é necessário informar se existem valores submetidos à tributação na forma de rendimentos recebidos acumuladamente (RRA), nos termos do artigo 12-A da lei 7.713/1988 e também se há cálculo de imposto de renda sobre juros.

| e-SAJ   Petição Intermediária - Ofício Requisitório Em cadastramento | TJSP Usu                                                                                                    | ario Testes CNA ス |
|----------------------------------------------------------------------|----------------------------------------------------------------------------------------------------|-------------------|
|                                                                      | IMPOSTO DE RENDA                                                                                                    | <b>^</b>          |
|                                                                      | Isenção do imposto de renda? *<br>O Sim 💿 Não                                                                                                    | 0                 |
|                                                                      | Há valores submetidos à tributação na forma de rendimento recebidos<br>acumuladamente (RRA), nos termos do art. 12-A da lei 7.713/1988? *<br>O Sim O Não | 0                 |
| Solte aqui o PDF dos documentos<br>elaborados ou                     | Cálculo de IR Sobre juros? *<br>O Sim O Não                                                                                                    |                   |
| Selecione PDF                                                        | VALORES GERAIS DO REQUERENTE                                                                                                    |                   |
|                                                                      | Data base * dd/mm/aaaa                                                                                                    |                   |
|                                                                      | Termo final dos juros moratórios           dd/mm/aaaa                                                                                                    |                   |
| Adicionar outros arquivos 💮                                          | Total deste requerente Requisitado Principal bruto                                                                                                    | *                 |
| SAJ 🛇 SOFTPLAN                                                       | Cancelar Salvar para continuar depois Finalizar para protocolar de                                                                                       | pois Protocolar   |

Ao selecionar **Sim** para valores submetidos à tributação na forma de rendimentos recebidos acumuladamente (RRA), o portal exibe as seções **Apuração total de parcelas – Meses normais** e **Apuração total de parcelas – Décimo terceiro**, com os respectivos campos para informar o **Termo inicial** e o **Termo final**, enquanto que o cálculo do **Número de meses** é feito automaticamente pelo sistema.

| = e-SAJ   Petição Intermediária - Ofício Requisitório Em cadastramento | TJSP Usuario Testes CNA                                                                                                    | <u>م</u> |
|------------------------------------------------------------------------|----------------------------------------------------------------------------------------------------|----------|
| e-SAJ   Petição Intermediária - Ofício Requisitório En cadastramento   | TJSP       Usuario Testes CNA         IMPOSTO DE RENDA       Isenção do imposto de renda? *       Imposto de renda? *       Imposto d | 8        |
| Solte aqui o PDF dos documentos<br>elaborados ou<br>Selecione PDF      | Termo inicial *       ①       Termo final *       ③       Número de meses       ④         Imm/aaaa       Imm/aaaa       Mm/aaaa       Adicionar novo período ④                                                                                                    | ĺ        |
| Adicionar outros arquivos ③                                            | Apuração do total de parcelas - Décimo terceiro Termo inicial ⑦ Termo final ⑦ Número de meses ⑦ mm/aaaa mm/aaaa Adicionar novo período ④                                                                                                    |          |
| SAJ 😡 SOFTPLAN                                                         | Cancelar Salvar para continuar depois Finalizar para protocolar depois Protocolar                                                                                                    |          |

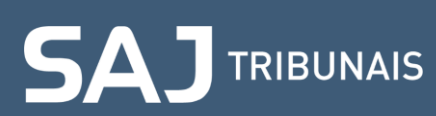

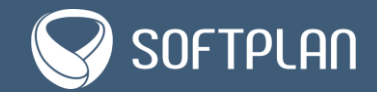

Indique também se haverá cálculo de IR sobre juros.

| e-SAJ   Petição Intermediária - Ofício Requisitório Emcadastramento | TJSP Usuario Testes CNA 🖇                                                                                                    |
|---------------------------------------------------------------------|----------------------------------------------------------------------------------------------------|
|                                                                     | Isenção do imposto de renda? *                                                                                                    |
|                                                                     | ⊖ Sim                                                                                                    |
|                                                                     | Há valores submetidos à tributação na forma de rendimento recebidos acumuladamente (RRA), nos termos do art. 12-A da lei 7.713/1988? • ⑦ |
|                                                                     | ● Sim ○ Não                                                                                                    |
| 6                                                                   | Apuração do total de parcelas - Meses normais                                                                                            |
|                                                                     | Termo inicial * ⑦ Termo final * ⑦ Número de meses ⑦                                                                                      |
|                                                                     | 01/2000 5                                                                                                    |
| Solte aqui o PDF dos documentos<br>elaborados ou                    | Adicionar novo período 🐵                                                                                                    |
| Selecione PDF                                                       | Apuração do total de parcelas - Décimo terceiro                                                                                          |
|                                                                     | Termo inicial ⑦ Termo final ⑦ Número de meses ⑦                                                                                          |
|                                                                     | 12/2001 01/2002 2                                                                                                    |
|                                                                     | Adicionar novo período 💮                                                                                                    |
|                                                                     | Cálculo de IR Sobre juros? *                                                                                                    |
|                                                                     | ● Sim ○ Não                                                                                                    |
| SAJ 😪 SOFTPLAN                                                      | Cancelar Salvar para continuar depois Finalizar para protocolar depois Protocolar                                                        |

Na sequência, na seção Valores Gerais do Requerente, é feita a individualização de valores da parte:

- 1. Data base: identificar a data de referência do valor requisitado;
- 2. Termo final dos juros compensatórios: identificar o termo final dos juros compensatórios;
- 3. Termo final dos juros moratórios: identificar o termo final dos juros moratórios;
- 4. **Total deste requerente**: valor global do crédito pertencente ao credor, compreendendo o principal atualizado, juros, encargos de sucumbência e outras verbas que se encontrem discriminadas em seu cálculo;
- 5. Requisitado: valor calculado automaticamente pelo sistema;
- 6. **Indenização/Principal bruto**: valor calculado automaticamente pelo sistema. Quando for natureza alimentar é exibido o **Principal bruto** e no caso de outras espécies é apresentado **Indenização**.
- 7. Principal líquido: calculado automaticamente pelo sistema;
- 8. **Juros moratórios**: identificar, se houver, o valor dos juros moratórios constantes da conta homologada;
- 9. **Juros compensatórios**: esse campo é exibido somente se a requisição for de natureza não alimentar. Caso seja apresentado, identificar, se houver, o valor dos juros compensatórios constantes da conta homologada.

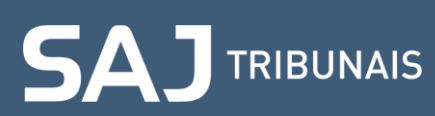

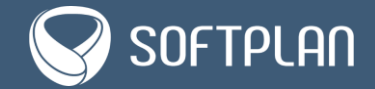

| = e-SAJ   Petição Intermediária - Ofício Requisitório En cadastramento | TJSP Usuario Testes CNA                                                                                                    |
|------------------------------------------------------------------------|----------------------------------------------------------------------------------------------------|
|                                                                        | Levantamento *                                                                                                    |
|                                                                        | Crédito em contas para outros bancos 🗸 🖉                                                                                                    |
|                                                                        | Tipo de conta *                                                                                                    |
|                                                                        | Conta corrente V                                                                                                    |
| Å.                                                                     | Banco*         Agéncia*         Número da conta*         DV*           423         ①         4234         ①         00000423432         ①         4         ⑦ |
|                                                                        | VALORES GERAIS DO REQUERENTE                                                                                                    |
| Solte aqui o PDF dos documentos<br>elaborados ou<br>Selecione PDF      | Data base* 1<br>dd/mm/aaaa                                                                                                    |
|                                                                        | Termo final dos juros compensatórios 2 Termo final dos juros moratórios 3                                                                                     |
|                                                                        | dd/mm/aaaa 🕐 dd/mm/aaaa                                                                                                    |
|                                                                        | Total deste requerente* 4 Requisitado 5 Indenização* 6                                                                                                    |
|                                                                        | 0,00 0,00                                                                                                    |
|                                                                        | Principal líquido 7 Juros moratórios 8 Juros compensatórios 9                                                                                                 |
| Adicionar outros arquivos 🐵                                            | 0,00 ③ 0,00 0,00                                                                                                    |
|                                                                        |                                                                                                    |
| SAJ 🛇 SOFTPLAN                                                         | Cancelar Salvar para continuar depois Finalizar para protocolar depois Protocolar                                                                             |

Informe se existem **honorários advocatícios sucumbenciais requisitados separadamente em outra requisição**. Escolhendo **Sim**, não haverá exibição de mais campos; selecionando **Não**, é necessário indicar o valor no campo **Honorários sucumbenciais** e no campo **% Sucumbenciais** indicar o percentual a ser aplicado sobre os juros em continuação para obtenção dos juros de honorários.

| e-SAJ   Petição Intermediária - Ofício Requisitório 🛛 🕅 📾 📾 |                                                                                  |                                             | Usuario Testes CNA 名           |
|-------------------------------------------------------------|----------------------------------------------------------------------------------|---------------------------------------------|--------------------------------|
|                                                             | Honorários advocatícios s<br>requisição *<br>Sim                                 | sucumbenciais requisitados se               | paradamente em outra           |
| Solte aqui o PDF dos documentos<br>elaborados ou            | Honorários sucumbenciais<br>0,00<br>Advogado que receberá o<br>Selecione a opção | * % Sucumbencia<br>⑦ 0,00<br>s honorários * | is* ₪<br>⑦                     |
| Selecione PDF                                               | Adicionar novo advogad                                                           | Aplicar dados dos partes                    | Salário parisial               |
|                                                             | 0,00                                                                             | 0,00                                        | 0,00                           |
|                                                             | Assistente técnico 0,00                                                          | Custa devida                                | Despesa processual             |
| Adicionar outros arquivos 🐵                                 | Adicionar verbas flexíveis                                                       |                                             | 0                              |
| SAJ 😡 SOFTPLAN                                              | Cancelar Salvar para co                                                          | ontinuar depois Finalizar par               | a protocolar depois Protocolar |

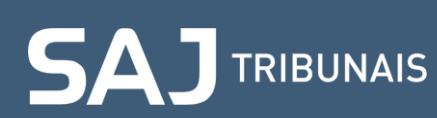

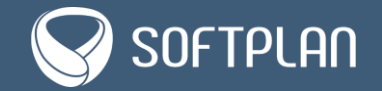

Depois de preencher os dados, é preciso informar se existem **Honorários advocatícios contratuais**. Caso você escolha **Sim**, indique os valores dos campos **Honorários contratuais** e **% Contratuais**.

| e-SAJ   Petição Intermediária - Ofício Requisitório 🛛 Em cadastramento | TJSP Usuario Testes CNA 名                                                                                                    |
|------------------------------------------------------------------------|----------------------------------------------------------------------------------------------------|
|                                                                        | <ul> <li>Honorários advocatícios sucumbenciais requisitados separadamente em outra requisição *</li> <li>Sim          <ul> <li>Não</li> </ul>         Honorários advocatícios contratuais *</li> <li>Sim              <ul> <li>Não</li> </ul> </li> </ul> |
|                                                                        | Honorários sucumbenciais * % Sucumbenciais<br>9.000,00 ⑦ 0.00 ⑦<br>Honorários contratuais * % Contratuais<br>12.000,00 ⑦ 0.00 ⑦                                                                                                    |
| soite aqui o PDF dos documentos<br>elaborados ou<br>Selecione PDF      | Advogado que receberá os honorários*           O advogado peticionante         ⑦                                                                                                    |
|                                                                        | Levantamento* Crédito em conta do Banco do Brasil                                                                                                    |
|                                                                        | Conta bancária<br>Tipo de conta                                                                                                    |
| Adicionar outros arquivos 🐵                                            | Conta corrente         Vimero da conta*         DV*           Banco*         Agência*         Número da conta*         DV*           001         5555         00000004324         2                                                                       |
| SAJ 😡 SOFTPLAN                                                         | Cancelar Salvar para continuar depois Finalizar para protocolar depois Protocolar                                                                                                    |

**Observação:** o mesmo advogado que receber os honorários sucumbenciais receberá também os contratuais.

Depois de preencher esses campos, é preciso informar qual será o **Advogado que receberá os honorários**. Veja as opções:

- **O advogado peticionante**: o sistema considera o advogado que está realizando o peticionamento;
- O advogado requerente: utilizado quando o advogado for realizar a requisição de honorários em seu próprio nome. Para isso, ele deve estar cadastrado como requerente no peticionamento. Quando essa opção é selecionada, é aberto um campo para inclusão do número de inscrição da OAB do advogado requerente;
- Sociedade de advogados: usado para solicitar os honorários para uma sociedade de advogados. Ao escolher essa opção, é aberto um campo para inclusão do número de inscrição da OAB da sociedade;
- **Terceiro**: utilizado para solicitar os honorários para um advogado terceiro. Depois de selecionada essa opção, é aberto um campo para inclusão do número de inscrição da OAB do advogado.

Na sequência, o portal exibe os campos de Levantamento para informar os dados bancários do advogado.

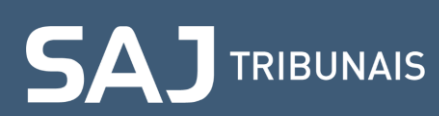

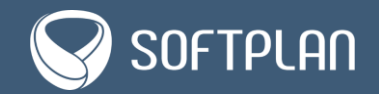

| e-SAJ   Petição Intermediária - Ofício Requisitório Encatoramento                 | TJSP Usuario Testes CNA 名                                                                                                    |
|-----------------------------------------------------------------------------------|----------------------------------------------------------------------------------------------------|
| Solte aqui o PDF dos documentos<br>elaborados ou<br>Selecione PDF                 | Honorários advocatícios sucumbenciais requisitados separadamente em outra requisição*         Sim       Não         Honorários advocatícios contratuais*       % Sucumbenciais         Sim       Não         Honorários sucumbenciais*       % Sucumbenciais         9.000,00       0,00         Advogado que receberá os honorários*         Selecione a opção       0,00         O advogado requerente         Sociedade de advogados         Must       Terceiro         Assistente técnico       Custa devida       Despesa processual         0.00       0,00       0.00         Advogado revebas flexiveis       © |
| Adicionar outros arquivos 📀                                                       | Verba Valor<br>Selecione a opção 0,00<br>Cancelar Salvar para continuar depois Finalizar para protocolar depois Protocolar                                                                                                    |
| e-SAJ   Petição Intermediária - Ofício Requisitório En cadastramento              | TJSP Usuario Testes CNA 🖇                                                                                                    |
| Joint         Solte aqui o PDF dos documentos elaborados ou         Selecione PDF | Honorários advocatícios sucumbenciais requisitados separadamente em outra requisição* Sim Não Honorários advocatícios contratuais* Sim Não Honorários sucumbenciais * % Sucumbenciais 9.000,00 @ Advogado que receberá os honorários* 0 advogado peticionante © Levantamento* [rédito em conta do Banco do Brasii Conta bancária Tipo de conta* Conta corrente Banco* Agéncia* Número da conta* DV* 01 5555 Odou0004324 2                                                                                                    |
| Adicionar outros arquivos 🛞                                                       | Adicionar novo advogado ④ Aplicar dados dos advogados para todas as partes                                                                                                    |
| SAJ 🐼 SOFTPLAN                                                                    | Cancelar Salvar para continuar depois Finalizar para protocolar depois Protocolar                                                                                                    |

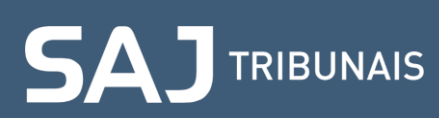

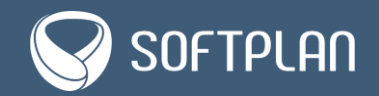

Você também pode adicionar mais advogados para receber as verbas honorárias. Para isso, clique em **Adicionar novo advogado**.

| e-SAJ   Petição Intermediária - Ofício Requisitório Em cadastramento | TJSP Usuario Testes CNA 🖇                                                                                                    |
|----------------------------------------------------------------------|----------------------------------------------------------------------------------------------------|
|                                                                      | Honorários advocatícios sucumbenciais requisitados separadamente em outra requisição *         Sim       Não         Honorários advocatícios contratuais *         Sim       Não                                                                                                    |
| L                                                                    | Honorários sucumbenciais * % Sucumbenciais<br>9.000,00 ⑦ 0,00 ⑦ 10,00 ⑦ 10,00 ⑦ 10,000 ⑦ 10,000 0 0 0,000 0 0 0,000 0 0 0,000 0 0 0,000 0 0,000 0 0,000 0,000 |
| Solte aqui o PDF dos documentos<br>elaborados ou<br>Selecione PDF    | O advogado peticionante  O advogado peticionante  Cevantamento *  Crédito em conta do Banco do Brasil  V                                                                                                    |
|                                                                      | Conta bancária<br>Tipo de conta*<br>Conta corrente<br>Banco* Agência* Número da conta* DV*<br>001 5555 0000004324 2                                                                                                    |
| Adicionar outros arquivos 📀                                          | Adicionar novo advogado ()       Aplicar dados dos advogados para todas as partes         Cancelar       Salvar para continuar depois       Finalizar para protocolar depois                                                                                                    |

Sendo assim, aparecem novos campos para inclusão dos dados do novo advogado.

| e-SAJ   Petição Intermediária - Ofício Requisitório Em cadastramento | TJSP                                                                                                    | Usuario Testes CNA     |
|----------------------------------------------------------------------|----------------------------------------------------------------------------------------------------|------------------------|
|                                                                      | Honorários contratuais         % Contratuais           12.000,00         0         0,00                                    | 0                      |
|                                                                      | Advogado que receberá os honorários * O advogado peticionante Levantamento *                                               | 0                      |
| Å                                                                    | Crédito em conta do Banco do Brasil<br>Conta bancária<br>Tipo de conta *                                                   | ~                      |
| Solte aqui o PDF dos documentos<br>elaborados ou                     | Conta corrente           Banco*         Agência *         Número da conta *           001         5555         00000004324 | DV*                    |
| Selecione PDF                                                        | Honorários sucumbenciais * % Sucumbenciais *       0,00     0       Honorários contratuais *     % Contratuais *           | 0                      |
|                                                                      | 0,00 0.00<br>Advogado que receberá os honorários *                                                                         | 0                      |
| Adicionar outros arquivos 💮                                          | Adicionar novo advogado ③                                                                                                  | das as partes          |
| SA J 🚱 softplan                                                      | Cancelar Salvar para continuar depois Finalizar para protoc                                                                | olar depois Protocolar |

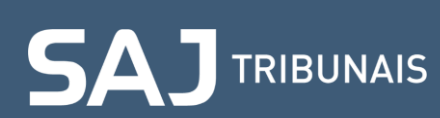

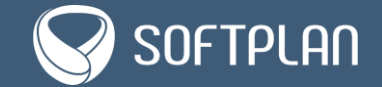

Marcando a caixa de seleção **Aplicar dados dos advogados para todas as partes**, o portal e-SAJ copia os dados para todos os requerentes da requisição. Para exclui-los, basta clicar no ícone **lixeira**, no canto superior direito da seção.

| e-SAJ   Petição Intermediária - Ofício Requisitório Em cadastramento | TJSP Usuario Testes CNA 名                                                                                                    |
|----------------------------------------------------------------------|----------------------------------------------------------------------------------------------------|
|                                                                      | <ul> <li>Honorários advocatícios sucumbenciais requisitados separadamente em outra requisição *</li> <li>Sim <ul> <li>Não</li> <li>Honorários advocatícios contratuais *</li> <li>Sim <ul> <li>Não</li> </ul> </li> </ul></li></ul> |
|                                                                      | Honorários sucumbenciais * % Sucumbenciais<br>9.000,00 ⑦ 0,00 ⑦<br>Honorários contratuais * % Contratuais<br>12.000,00 ⑦ 0,00 ⑦                                                                                                    |
| Solte aqui o PDF dos documentos                                      | Advogado que recebera os honoranos * O advogado peticionante · · · · · · · · · · · · · · · · · · ·                                                                                                    |
| elaborados ou<br>Selecione PDF                                       | Levantamento * Crédito em conta do Banco do Brasil                                                                                                    |
|                                                                      | Conta bancária                                                                                                    |
|                                                                      | Tipo de conta*                                                                                                    |
|                                                                      | Conta corrente 🗸                                                                                                    |
|                                                                      | 001         5555         00000004324         2                                                                                                    |
| Adicionar outros arquivos 💿                                          | Adicionar novo advogado 💿 🜌 Aplicar dados dos advogados para todas as partes                                                                                                    |
| S&J 😡 SOFTPLAN                                                       | Cancelar Salvar para continuar depois Finalizar para protocolar depois Protocolar                                                                                                    |

Logo depois dos honorários, são apresentados os campos para inclusão das verbas de **Multa**, **% Multa**, **Salário pericial**, **Assistente técnico**, **Custa devida** e **Despesa processual**.

| e-SAJ   Petição Intermediária - Ofício Requisitório Em cadastramento |                            |                                  | TJSP Usuario Testes CNA 🖇           |
|----------------------------------------------------------------------|----------------------------|----------------------------------|-------------------------------------|
|                                                                      | Multa                      | % Multa                          | Salário pericial                    |
|                                                                      | 0,00                       | 0,00                             | 0,00                                |
|                                                                      | Assistente técnico         | Custa devida                     | Despesa processual                  |
|                                                                      | 0,00                       | 0,00                             | 0,00                                |
|                                                                      | Adicionar verbas flexíveis |                                  |                                     |
|                                                                      | Adicional verbas liektveis |                                  | 0                                   |
|                                                                      | Verba                      |                                  | /alor                               |
|                                                                      | Selecione a opção          | $\sim$                           | 0,00                                |
| 0                                                                    | Adialapat paya yatha       |                                  |                                     |
| Salte aqui o PDE dos documentos                                      | Adicional nova verba       |                                  |                                     |
| elaborados ou                                                        |                            |                                  |                                     |
| Selecione PDF                                                        | VALORES TRABALHISTAS       |                                  |                                     |
|                                                                      | Contribuição Social        |                                  |                                     |
|                                                                      | 0,00                       | ]                                |                                     |
|                                                                      |                            | 1                                |                                     |
|                                                                      | INSS                       | NIT do credor                    | CNPJ do INSS                        |
|                                                                      | 0,00                       |                                  |                                     |
|                                                                      | Banco Agênci               | a Número da cont                 | a DV                                |
| Adicionar outros arquivos 🐵                                          |                            |                                  | 2                                   |
|                                                                      |                            |                                  |                                     |
|                                                                      | Cancelar Salva             | r para continuar depois Finaliza | r para protocolar depois Protocolar |

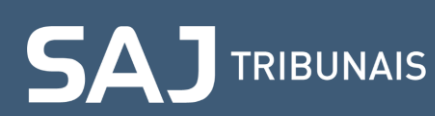

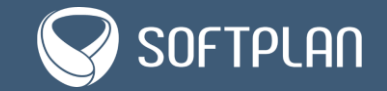

Na seção **Adicionar verbas flexíveis** é possível incluir algumas verbas que irão compor o cálculo da conta. Elas podem somar ou subtrair do valor principal bruto, dependendo de seu tipo.

Ao adicioná-las, o portal exibe um alerta, indicando qual o comportamento das verbas no cálculo.

Uma vez escolhida uma verba, é obrigatório que seja inserido o valor. Algumas devem ter uma justificativa ao serem selecionadas.

É possível adicionar até quatro verbas flexíveis por meio do botão **Adicionar nova verba**. Para exclui-las, clique no **ícone lixeira**, localizado no canto superior direito da seção.

| Multa % Multa                                                                                                    |                                                                                                    |
|----------------------------------------------------------------------------------------------------|----------------------------------------------------------------------------------------------------|
| 0,00       0,00         Assistente técnico       Custa devida         0,00       0,00         Q00       0,00         Adicionar verbas flexiveis       Image: Control of the second of the second of the | Salaro perical<br>0,00<br>Despesa processual<br>0,00<br>Valor<br>Valor<br>0,00<br>valor<br>a do valor principal bruto |
| Adicionar outros arquivos 💿                                                                                                    |                                                                                                    |

Em Valores Trabalhistas o sistema exibe os campos de Contribuição Social, INSS e NIT do credor. Caso o INSS seja preenchido, é obrigatório informar o NIT do credor. Note que essa seção só é exibida para requisições alimentares.

| e-SAJ   Petição Intermediária - Ofício Requisitório En cadastramento |                                                               | TJSP Usuario Testes CNA 🖇                                           |
|----------------------------------------------------------------------|---------------------------------------------------------------|---------------------------------------------------------------------|
|                                                                      | VALORES TRABALHISTAS                                          |                                                                     |
|                                                                      | INSS NIT do credor                                            | CNPJ do INSS<br>29.979.036/0001-40                                  |
|                                                                      | Banco Agência<br>123 3123                                     | Número da conta DV<br>00000003123 2                                 |
| Solte aqui o PDF dos documentos<br>elaborados ou                     | OUTRAS CONTRIBUIÇÕES                                          | _                                                                   |
| Selecione PDF                                                        | INST.PREV INST. DE PREV. MUN. DE SÃO PAULO -<br>IPREMSAOPAULO | ASSIST.MÉD HOSP. DO SERV. PÚBL. MUN. DE SÃO<br>PAULO - HSPMSAOPAULO |
|                                                                      | 0,00                                                          | 0,00                                                                |
|                                                                      | INFORMAR DOCUMENTOS DA PARTE                                  |                                                                     |
| Adjelonge outros granitures (A)                                      | Planilha de Cálculos *                                        |                                                                     |
|                                                                      |                                                               |                                                                     |
| SAJ Softplan                                                         | Cancelar Salvar para continuar de                             | epois Finalizar para protocolar depois Protocolar                   |

## 

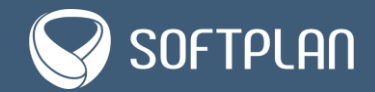

| = e-SAJ   Petição Intermediária - Ofício Requisitório (En cadastramento) |                                    |                              | TJ                                         | SP Usuario Testes CNA 🞗         |
|--------------------------------------------------------------------------|------------------------------------|------------------------------|--------------------------------------------|---------------------------------|
|                                                                          | VALORES TRABALI                    | IISTAS                       |                                            |                                 |
|                                                                          | Contribuição Soc<br>100,00         | ial                          |                                            |                                 |
|                                                                          | INSS 200,00                        | NIT do credo<br>423.42342.   | * CNPJ<br>4-2 29.3                         | do INSS *<br>979.036/0001-40    |
| Å.                                                                       | Banco *<br>123                     | Agência*<br>3123             | Número da conta *<br>00000003123           | DV*                             |
| Solte aqui o PDF dos documentos<br>elaborados ou                         | OUTRAS CONTRIB                     | UIÇÕES                       |                                            |                                 |
| Selecione PDF                                                            | INST.PREV INST. I<br>IPREMSAOPAULO | DE PREV. MUN. DE SÃO PAULO - | ASSIST.MÉD HOSP. DO<br>PAULO - HSPMSAOPAUL | 9 SERV. PÚBL. MUN. DE SÃO<br>.O |
|                                                                          | 0,00                               |                              | 0,00                                       |                                 |
|                                                                          | INFORMAR DOCU                      | MENTOS DA PARTE              |                                            |                                 |
|                                                                          | 0                                  |                              |                                            |                                 |
| Adicionar outros arquivos 💮                                              | Planilha de Cálcu                  | ılos *                       |                                            |                                 |
| SAJ Softplan                                                             | Can                                | celar Salvar para continua   |                                            | protocolar depois Protocolar    |

Em **Outras Contribuições** são apresentadas as contribuições vinculadas à entidade devedora.

Por sua vez, na seção **Informar Documentos da Parte**, o e-SAJ exibe os documentos que são obrigatórios e que estão vinculados à parte.

| e-SAJ   Petição Intermediária - Ofício Requisitório 🛯 📾 calastramento |                                                                                                | TJSP Usuario Testes CNA R                                                    |
|-----------------------------------------------------------------------|------------------------------------------------------------------------------------------------|------------------------------------------------------------------------------|
|                                                                       | OUTRAS CONTRIBUIÇÕES<br>INST-PREV INST. DE PREV. MUN. DE SÃO PAULO -<br>IPREMSAOPAULO<br>90,00 | ASSIST.MÉD HOSP. DO SERV. PÚBL. MUN. DE SÃO<br>PAULO - HSPMSAOPAULO<br>67,88 |
| Solte aqui o PDF dos documentos<br>elaborados ou<br>Selecione PDF     | INFORMAR DOCUMENTOS DA PARTE    Petição *  Planilha de Cálculos *                              |                                                                              |
|                                                                       | George de Souza Santos<br>728.619.360-02                                                       | × Cancelar v Confirmar                                                       |
| Adicionar outros arquivos Θ                                           | Cancelar Salvar para continuar                                                                 | depois Finalizar para protocolar depois Protocolar                           |

**Observação:** Lembre-se de que para adicionar os documentos, basta clicar em **Selecione PDF** no painel à esquerda ou arrastar os arquivos até esse painel para o portal carregá-los.

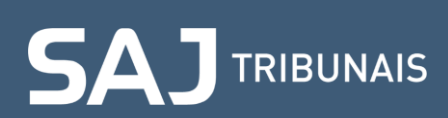

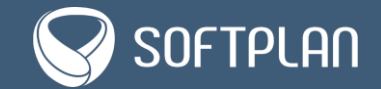

Depois de selecionar os arquivos, eles devem ser classificados e, posteriormente, vinculados às partes. Em **Tipo de Documento**, é necessário indicar qual é o tipo de documento anexado. Note que o portal carrega os documentos obrigatórios logo no início da lista de opções.

| e-SAJ   Petição Intermed                   | iária - Oficio Requisitório 🛛 🖬 adatamento |                         |                                                               | TJSP Usuario Testes CNA 🖇                                             |
|--------------------------------------------|--------------------------------------------|-------------------------|---------------------------------------------------------------|-----------------------------------------------------------------------|
|                                            |                                            |                         | OUTRAS CONTRIBUIÇÕES                                          | *                                                                     |
| DOCUMENTOS                                 | (2)                                        |                         | INST.PREV INST. DE PREV. MUN. DE SÃO PAULO -<br>IPREMSAOPAULO | ASSIST.MÉD HOSP. DO SERV. PÚBL. MUN. DE SÃO PAULO -<br>HSPMISAOPAULO  |
| Nome do Arquivo                            | Tipo do Documento Par                      | e Ações                 | 90,00                                                         | 67.88                                                                 |
| > Petição teste                            | Petição 🔨 Se                               | lecione a opção 🖂 🔶 🗎 🖌 |                                                               |                                                                       |
| > Planilha teste                           | Petição*                                   | lecione a opção 🖂 😓 🕸 🗸 | INFORMAR DOCUMENTOS DA PARTE                                  |                                                                       |
|                                            | Planilha de Cálculos*                      |                         | 0                                                             |                                                                       |
|                                            | Procuração                                 |                         | Planilha de Cálculos*                                         |                                                                       |
|                                            | Documento 11                               |                         |                                                               |                                                                       |
|                                            | Documento 12                               |                         | 1                                                             |                                                                       |
|                                            | Documento 13                               |                         | Petição *                                                     |                                                                       |
|                                            | Escritura Pública                          |                         | L                                                             |                                                                       |
|                                            | Protocolo de Oficio                        |                         |                                                               | X Cancelar 🗸 Confirmar                                                |
|                                            | 1. <b>1</b>                                |                         |                                                               |                                                                       |
|                                            |                                            |                         | George de Souza Santos                                        |                                                                       |
|                                            |                                            |                         | 728.619.360-02                                                |                                                                       |
|                                            |                                            |                         | Induir esta parte no Pelicionamento                           |                                                                       |
|                                            |                                            |                         | Roxanne Teodoro Chaoas                                        |                                                                       |
|                                            |                                            |                         | 416.339.758-27                                                |                                                                       |
|                                            |                                            |                         | Incluit esta parte nel Policionamento                         |                                                                       |
|                                            |                                            |                         | 1                                                             | ł                                                                     |
| Adicionar outros arquivos ( <sup>†</sup> ) |                                            |                         | POLO PASSIVO                                                  |                                                                       |
| 5 🛦 J 😡 SOFTPLAN                           |                                            |                         | Cancelar Salva                                                | ar pera continuar depois. Finalizar para protocolar depois Protocolar |

Em **Parte**, indique a que parte será vinculada o documento anexado.

| e-SAJ   Petição Interme       | diária - Ofício Requisitório 🛛 🕅 🕬 | tramento                                  |       |   |                                                                                                    | TJSP Usuario Testes CNA 名                                                |
|-------------------------------|------------------------------------|-------------------------------------------|-------|---|----------------------------------------------------------------------------------------------------|--------------------------------------------------------------------------|
| DOCUMENTOS                    | (2)                                |                                           |       |   | OUTRAS CONTRIBUIÇÕES<br>INIST.PREV INIST. DE PREV. MUN. DE SÃO PAULO -<br>IPREMISAOPAULO                                                                                    | ASSIST MÉD HOSP. DO SERV. PÚBL. MUN. DE SÃO PAULO -<br>HSPMSAOPAULO      |
| Nome do Arquivo               | Tipo do Documento                  | Parte                                     | Ações |   | 90.00                                                                                                    | 67.88                                                                    |
| > Petição teste               | Petição                            | Selecione a opção                         |       | 2 | INFORMAR DOCUMENTOS DA PARTE                                                                                                    |                                                                          |
|                               |                                    | Mana de Lourdes A<br>Radrigues de Paula ¥ |       |   | Planiha de Cálculos * Petição *                                                                                                    | × Cancelar √ Confirmar                                                   |
|                               |                                    |                                           |       |   | Resolution of Solid Samos<br>Tassissa Solid Samos<br>Induir edit parte no Petitionimente<br>Roxanne Teodoro Chagas<br>416.333.758-27<br>Induir esta parte no Petitionamente |                                                                          |
| Adicionar outros arquivos (±) |                                    |                                           |       | _ | POLD PASSIND                                                                                                    |                                                                          |
| SA J 🗑 SOFTPLAN               |                                    |                                           |       |   | Cancelar Selv                                                                                                    | ar para continuar depois - Finalizar para protocolar depois - Protocolar |

**Observação:** Um documento pode ser adicionado a mais de uma parte ou também a todas as partes. Lembre-se também de que se um documento não for vinculado a nenhuma parte, o sistema emite um alerta, excluindo ele.

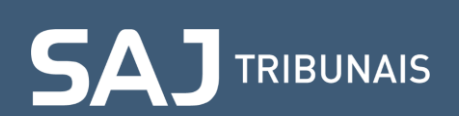

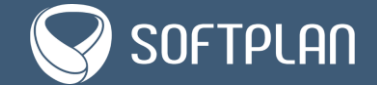

Após realizar a inclusão dos arquivos, o painel do lado direito será preenchido com os documentos vinculados à parte. Na sequência, clique em **Confirmar**.

| e-SAJ   Petição Interme   | diária - Oficio Requisitório 🧯 | m cadestramento |         |    |                                                               | TJSP Usuario Testes CNA                                               |
|---------------------------|--------------------------------|-----------------|---------|----|---------------------------------------------------------------|-----------------------------------------------------------------------|
| DOCUMENTOS                | (3)                            |                 |         |    | OUTRAS CONTRIBUIÇÕES                                          |                                                                       |
| Nome do Arquivo           | Tipo do Documento              | Parte           | Ações   |    | INST.PREV INST. DE PREV. MUN. DE SÃO PAULO -<br>IPREMSAOPAULO | ASSIST.MÉD HOSP. DO SERV, PÚBL. MUN. DE SÃO PAULO -<br>HSPMSAOPAULO   |
| > Petição teste           | Petição                        | ✓ Maria de Lo × | ~ 💠 🗴 / |    | 90.00                                                         | 67.88                                                                 |
| > Planilha teste          | Planilha de Cálculos           | ✓ Maria de Lo×  | ~ ÷ • / | 6  | INFORMAR DOCIMENTOS DA DARTE                                  |                                                                       |
| > Documento teste         | Procuração                     | ✓ Maria de Lo × |         | i. | ©                                                             |                                                                       |
| s                         |                                |                 |         | -  | Planiiha de Cálculos *                                        |                                                                       |
|                           |                                |                 |         |    | Planilha teste                                                |                                                                       |
|                           |                                |                 |         |    | Petição *                                                     |                                                                       |
|                           |                                |                 |         |    | Petição teste                                                 |                                                                       |
|                           |                                |                 |         |    | Outros documentos                                             | 0                                                                     |
|                           |                                |                 |         |    | Documento teste                                               |                                                                       |
|                           |                                |                 |         |    |                                                               | × Cancelar 🗸 Confirmar                                                |
|                           |                                |                 |         |    | George de Souza Santos<br>728.619.360-02                      |                                                                       |
|                           |                                |                 |         |    | Incluir esta parte no Peticionamento                          |                                                                       |
| Adicionar outros arquivos |                                |                 |         |    | Roxanne Teodoro Chagas<br>416.339.758-27                      |                                                                       |
| 5 🛦 J 😡 SOFTPLAN          |                                |                 |         |    | Cancelar Sah                                                  | ver para continuar depois Finalizar para protocolar depois Protocolar |

Depois de confirmar, o sistema consolida o agrupamento do requerente (polo ativo).

| e-SAJ   Petição Intermed    | iária - Ofício Requisitório 🛛 🜆 | adestramento       |         |                                                                                                    | TJSP Usuario Testes CNA R                 |
|-----------------------------|---------------------------------|--------------------|---------|----------------------------------------------------------------------------------------------------|-------------------------------------------|
| DOCUMENTOS                  | (3)                             |                    |         | DADOS SUPLEMENTARES DO REQUISITÓRIO                                                                                                    | ×                                         |
| Nome do Arquivo             | Tipo do Documento               | Parte              | Ações   | ENTERAD DEVELOSA: PREFEITURA MUNICIPAL DE SÃO PAULO<br>INVITURIZA, Alimentar - Salários, vencimentos, proventos ou pensões<br>VALOR (ACONA, ES 200.000.00                                                                                                    |                                           |
| > Petição teste             | Petição                         | ✓ Maria de Lo ×    | ~ ÷ • / | 200.0 1720                                                                                                    | Adjelance and a (i)                       |
| > Planilha teste            | Planílha de Cálculos            | ∽ Maria de Lo.,. × | ⇒ ≑ ∎ ∠ | Maria de Lourdes Rodrigues de Paula                                                                                                    | Automati parte 10                         |
| > Documento teste           | Procuração                      | ✓ Maria de Lo ×    |         | 259 228.648-90<br>VALCE TOTAL DA CONDENACIO: R5 100.000,00 Editar valores individualizados                                                                                                    | × Remover esta parte                      |
|                             |                                 |                    |         | George de Souza Santos<br>728.813-360-02<br>Incluir esta parte no Peticionamento<br>Roxanne Teodoro Chagas<br>41.6.339.758-27<br>Incluir esta parte no Peticionamento<br>POLO PASSIVO<br>PREFETURA MUNICIPAL DE SÃO PAULO<br>46.355.00001-39<br>CERTIFICADO PARA ASSINATURA |                                           |
| Adicionar outros arquivos 🕀 |                                 |                    |         | ROXANNE TEODORO CHAGAS - Validade: 10/05/2021                                                                                                    | ~ 0                                       |
| SAJ 😡 SOFTPLAN              |                                 |                    |         | Cancelar Salvar para continuar depois Fi                                                                                                    | nalizar para protocolar depois Protocolar |

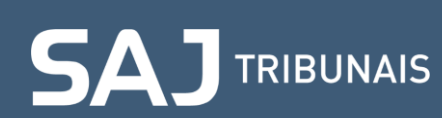

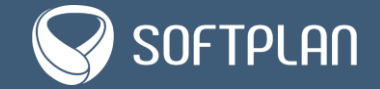

Para adicionar novas partes clique em Adicionar parte.

| e-SAJ   Petição Intermed    | liária - Oficio Reguisitório 🕻 🌆 | stramento                            |       |   |                                                                                                    | TJSP Usuario Testes CNA 🞗               |
|-----------------------------|----------------------------------|--------------------------------------|-------|---|----------------------------------------------------------------------------------------------------|-----------------------------------------|
|                             |                                  |                                      |       |   | CATEGORIA Incidente Processual                                                                                                    |                                         |
| DOCUMENTOS                  | (3)                              |                                      |       |   |                                                                                                    | 2                                       |
| Nome do Arguivo             | Tipo do Documento                | Parte                                | Ações |   | UADUS SUPLEMENTARES DO REQUISITORIO                                                                                                    |                                         |
| > Petição teste             | Petição                          | ✓ Maria de Lo × ▲<br>Genrae de S × ▼ | - ÷ • | 2 | NATURICA CONCIGNI PREFEITURA MUNICIPAL DE SAO PAULO<br>INITIREZA Alimentar - Salários, vencimentos, proventos ou pensões<br>VN/CR GLOMI. R\$ 200.000,00 |                                         |
| > Planilha teste            | Planilha de Cálculos             | Maria de Lo × A<br>George de S × V   | - ÷   | 2 | POLO ATIVO                                                                                                    | Adicionar parte 🕀                       |
| > Documento teste           | Procuração                       | ✓ Maria de Lo × ▲<br>Genroe de S × ▼ | - ÷ • | 2 | Maria de Lourdes Rodrigues de Paula<br>259.228.548-90                                                                                                   | × Remover esta parte                    |
|                             |                                  |                                      |       |   | George de Souza Santos<br>728.03350-02<br>VALOR TOTAL DA CONEDMICACI R\$ 100.000,00 Editar valores individualizados                                     | × Remover esta parte                    |
|                             |                                  |                                      |       |   | Roxanne Teodoro Chagas<br>416338758-27<br>Incluir esta parte no Pelicionamento                                                                          |                                         |
|                             |                                  |                                      |       |   | POLO PASSINO<br>PREFETURA MUNICIPAL DE SÃO PAULO<br>48395 000,0001-39                                                                                   |                                         |
|                             |                                  |                                      |       |   | CERTIFICADO PARA ASSINATURA                                                                                                    |                                         |
| Adicionar outros arquivos 🛞 |                                  |                                      |       |   | ROXANNE TEODORO CHAGAS - Validade: 10/05/2021                                                                                                    | ~ O                                     |
| SAJ @ SOFTPLAN              |                                  |                                      |       |   | Cancelar Salvar para continuar depois Fina                                                                                                    | lizar para protocolar depois Protocolar |

Com o novo portal e-SAJ, é possível realizar a requisição com diversos credores simultaneamente. Para isso, o sistema realiza o desmembramento do peticionamento e cria um incidente processual para cada credor. Assim, atende à portaria que determina que as requisições de ofícios requisitórios devem ser individuais, ainda que exista litisconsórcio, acompanhados da documentação necessária à comprovação das informações neles inseridas.

Os valores individualizados e documentos anexados que forem vinculados ao credor irão compor exclusivamente o incidente digital e a pasta digital daquela requisição.

| e-SAJ   Petição Intermed    | liária - Oficio Requisitório 🌘 | Em caclastramente               |              |     |   |                                                                                                    | TJSP                  | Usuario Testes CNA 🞗   |
|-----------------------------|--------------------------------|---------------------------------|--------------|-----|---|----------------------------------------------------------------------------------------------------|-----------------------|------------------------|
|                             |                                |                                 |              |     |   | CATEGORIA Incidente Processual                                                                                       |                       | -                      |
| DOCUMENTOS                  | (3)                            |                                 |              |     |   | DADOS SUPLEMENTARES DO REQUISITÓRIO                                                                                  |                       | /                      |
| Nome do Arquivo             | Tipo do Documento              | Parte                           | Açõe         | es: |   | ENTIDADE DEVELORA PREFEITURA MUNICIPAL DE SÃO PAULO                                                                  |                       |                        |
| > Petição teste             | Petição                        | Maria de Lo ×     Genroe de S × | <b>▲</b> ∨ ⇔ | Ē   | 2 | NATUREZA, Alimentar - Salários, vencimentos, proventos ou pensões<br>VALCREGICINAL RS 200.000,00                     |                       |                        |
| > Planilha teste            | Planilha de Cálculos           | Centre de S                     | ÷~ 🔶         | 1   | 2 | POLO ATIVO                                                                                                    |                       | Adicionar parte 💮      |
| > Documento teste           | Procuração                     |                                 | <b>≑</b> ~ ≎ | 1   | 2 | Maria de Lourdes Rodrigues de Paula<br>259.228.648-90                                                                | ×                     | Remover esta parte     |
|                             |                                |                                 |              |     |   | VALOR TOTAL OA CONDEMAÇÃO R\$ 100.000,00 Editar valores individualizados                                             |                       |                        |
|                             |                                |                                 |              |     |   | George de Souza Santos<br>728 013 360-02<br>WILCIN TOTAL DA CONDUNÇÃO R\$ 100.000,00 Editar valores individualizados | ×                     | Remover esta parte     |
|                             |                                |                                 |              |     |   | Roxanne Teodoro Chagas<br>416.339.758-27                                                                             |                       |                        |
|                             |                                |                                 |              |     |   | Incluir esta parte no Peticionamento                                                                                 |                       |                        |
|                             |                                |                                 |              |     |   |                                                                                                    |                       |                        |
|                             |                                |                                 |              |     |   | POLO PASSIVO                                                                                                    |                       | _                      |
|                             |                                |                                 |              |     |   | PREFETURA MUNICIPAL DE SÃO PAULO<br>46.395.000/0001-39                                                               |                       |                        |
|                             |                                |                                 |              |     |   | CERTIFICADO PARA ASSINATURA                                                                                          |                       |                        |
|                             |                                |                                 |              |     |   | ROXANNE TEODORO CHAGAS - Validade: 10/05/2021                                                                        |                       | ~ O                    |
| Adicionar outros arquivos 🛞 |                                |                                 |              |     |   |                                                                                                    |                       |                        |
| SAJ 😪 SOFTPLAN              |                                |                                 |              |     |   | Cancelar Salvar para continuar depois                                                                                | Finalizar para protoc | olar depois Protocolar |

Depois de selecionar o certificado digital, basta clicar em **Protocolar**, no canto inferior direito da tela.

## 

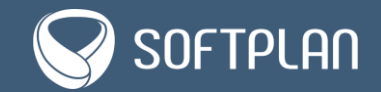

Assim, o portal exibe o **Termo de Declaração**, que possui todos os dados inseridos na requisição. Para finalizar o peticionamento, marque a caixa de seleção **Li e aceito o termo de declaração** e então clique em **Confirmar**.

| e-SAJ   Petição Intermedi           |                      |                                                |                                                               |                                                                                                    |                                                  |
|-------------------------------------|----------------------|------------------------------------------------|---------------------------------------------------------------|----------------------------------------------------------------------------------------------------|--------------------------------------------------|
|                                     |                      |                                                |                                                               | Contraction Incidente Processual                                                                               | <b>A</b>                                         |
| DOCUMENTOS (                        |                      |                                                |                                                               |                                                                                                    |                                                  |
| Nome do Arguivo                     | Tiga do Documento    | Parte                                          |                                                               |                                                                                                    |                                                  |
| > Peticão teste                     | Patirão              |                                                |                                                               |                                                                                                    |                                                  |
|                                     |                      | TERMO DE DECLARAÇ                              | AO                                                            | × .                                                                                                    |                                                  |
| > Planiiha teste                    | Planilha de Cálculos |                                                |                                                               | â.                                                                                                    | Adicionar parte 🕀                                |
| <ol> <li>Documento teste</li> </ol> |                      | -                                              | TERMO DE I                                                    | DECLARAÇÃO                                                                                                    |                                                  |
|                                     |                      | 2.0 00                                         |                                                               | Latrades .                                                                                                    | × Remover esta parte                             |
|                                     |                      | Declaro, para os dev<br>transmitidos através o | idos fins, que os dados cadastrais :<br>do Portal e-SAJ.      | abaixo toram insendos sob minha responsabilidade, sendo                                                        |                                                  |
|                                     |                      | Dados Básicos                                  |                                                               |                                                                                                    |                                                  |
|                                     |                      | 21222101020                                    |                                                               | kalindet                                                                                                    | A TRUNCT SHA MALE                                |
|                                     |                      | Nome: Usuario Teste                            | is CNA                                                        | and a second second second second second second second second second second second second second second second |                                                  |
|                                     |                      | Processo                                       |                                                               |                                                                                                    |                                                  |
|                                     |                      | Tipo de número: Uni                            | ficado                                                        |                                                                                                    |                                                  |
|                                     |                      | Número do processo                             | 0018164-87.2019.8.26.0053                                     |                                                                                                    |                                                  |
|                                     |                      | Form: Form Central - I                         | de conhecimento: 0018163-05.2019<br>Fazenda Pública/Acidentes | .8.28.0053                                                                                                    |                                                  |
|                                     |                      | 🔽 Li e aceito o termo                          | de declaração                                                 |                                                                                                    |                                                  |
|                                     |                      | (Após a sua confirmação, sera                  | a gerado um termo de declaração para c                        | ada parte)                                                                                                    |                                                  |
|                                     |                      |                                                |                                                               | Cancelar Confirmar                                                                                             |                                                  |
|                                     |                      |                                                |                                                               | CINTINGADO SARA ACIENTATURA                                                                                    |                                                  |
|                                     |                      |                                                |                                                               |                                                                                                    |                                                  |
| Adicionar outros arcuivos (F)       |                      |                                                |                                                               |                                                                                                    |                                                  |
|                                     |                      |                                                |                                                               |                                                                                                    |                                                  |
| SAU WISSETPLAN                      |                      |                                                |                                                               | Cancelar Selvat para continuar de                                                                              | pois Finalizar para protocolar depois Protocolar |

Muito bem, o protocolo foi realizado com sucesso!

| e-SAJ   Petição Intermediária -                                                 | - Oficio Requisitório (Protocolado)                                               |                                     |                                                                                                    | TJSP Usua | rio Testes CNA 🖇 |
|---------------------------------------------------------------------------------|-----------------------------------------------------------------------------------|-------------------------------------|----------------------------------------------------------------------------------------------------|-----------|------------------|
| Protocolado com suces:                                                          | so!                                                                               |                                     | PROCESSO<br>001114-472.013.8.26.0053 Cumprimento de sentença<br>Foro Central - Fasenda Publica/Addentes Remaneração |           |                  |
| O protocolo WFPA1990000900 foi reg<br>Não foi possível enviar as informações do | istrado em 10/10/2019 23:11:21<br>o protocolo para rodrigo.delwin@softplan.com.br |                                     | CLASSIFICAÇÃO<br>TIPO DA RETUÇÃO 1265 - Precatório<br>Controcima: Incidente Processual                              |           |                  |
| Documentos                                                                      |                                                                                   | Baixar todos os documentos          |                                                                                                    |           |                  |
| Nome do anguivo                                                                 | Tipe                                                                              | Proprietario                        | DADOS SUPLEMENTARES DO REQUISITÓRIO                                                                                 |           |                  |
| 1 ⊈ Petição teste.pdf                                                           | Petição                                                                           | Maria de Lourdes Rodrigues de Paula | INTERADE DEVEDORA PREFEITURA MUNICIPAL DE SÃO PAULO                                                                 |           |                  |
| 2 🛓 Petição teste.pdf                                                           | Petição                                                                           | George de Souza Santos              | NATUREZA, Alimentar - Salários, vencimentos, proventos ou pensões                                                   |           |                  |
| з 🛓 Planilha teste.pdf                                                          | Planiha de Cálculos                                                               | Maria de Lourdes Rodrigues de Paula | VALUE GLUBAL NS 200.000,00                                                                                          |           |                  |
| 4 🛓 Planilha teste.pdf                                                          | Planilha de Cálculos                                                              | George de Souza Santos              | 20KO ATIVO                                                                                                    |           |                  |
| 5 🛓 Documento teste pdf                                                         | Procuração                                                                        | Maria de Lourdes Rodrigues de Paula | 1000 /1110                                                                                                    |           |                  |
| 6 🛓 Documento teste.pdf                                                         | Procuração                                                                        | George de Souza Santos              | Maria de Lourdes Rodrigues de Paula                                                                                 |           |                  |
| 7 ≟ Termo de declaração - Usuar                                                 | Termo de Declaração                                                               | Maria de Lourdes Rodrigues de Paula | 259 228,643-90<br>VALOR TOTAL DA COMDENAÇÃO R\$ 100,000,00                                                          |           |                  |
| 8 🛓 Termo de declaração - Usuar                                                 | Termo de Declaração                                                               | George de Souza Santos              |                                                                                                    |           |                  |
|                                                                                 |                                                                                   |                                     | George de Souza Santos<br>728:053360-02<br>Valor Torial Da Constituição R\$ 100.000,00                              |           |                  |
|                                                                                 |                                                                                   |                                     | POLO PASSIVO                                                                                                    |           |                  |
|                                                                                 |                                                                                   |                                     | PREFEITURA MUNICIPAL DE SÃO PAULO<br>46.395.000/0001-39                                                             |           |                  |
|                                                                                 |                                                                                   |                                     | CERTIFICADO PARA ASSINATURA                                                                                         |           |                  |
|                                                                                 |                                                                                   |                                     | Fabrcio Coetho da Silva - Validade: 28/11/2017                                                                      |           |                  |
|                                                                                 |                                                                                   |                                     |                                                                                                    |           |                  |
| SA J 😡 SOFTPLAN                                                                 |                                                                                   |                                     |                                                                                                    |           | Voltar           |

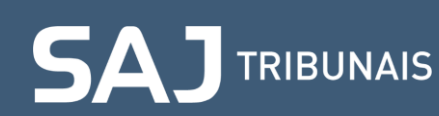

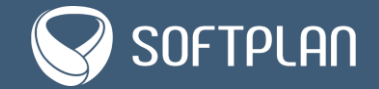